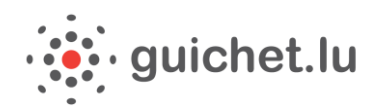

Contenu de ce document de synthèse :

- Tutoriel « Demande d'indemnisation »
- Tutoriel « Demande de remboursement »
- Tutoriel « Demande de remboursement Section élu»

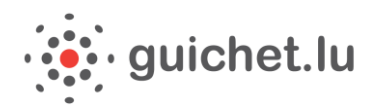

Portail Citoyens et portail Entreprises

## CONGÉ POLITIQUE : DÉMARCHES D'INDEMNISATION ET DE REMBOURSEMENT

Démarches MyGuichet en partenariat avec le Ministère de l'Intérieur

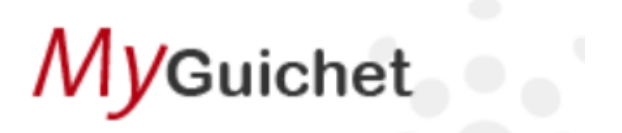

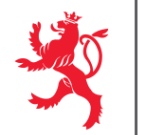

LE GOUVERNEMENT DU GRAND-DUCHÉ DE LUXEMBOURG Ministère de l'Intérieur

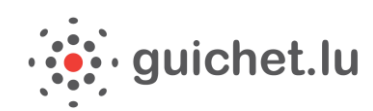

# *Tutoriel : Demander une indemnisation pour congé politique*

Pour faire des démarches administratives en ligne via MyGuichet, vous devez remplir plusieurs conditions :

- → Etre en possession d'un <u>certificat LuxTrust</u> (https://www.luxtrust.lu)
- Avoir <u>activé votre certificat LuxTrust</u>

   (https://www.luxtrust.lu/fr/management/activation)
   Si nécessaire, avoir <u>installé le middleware LuxTrust</u>
  - (http://www.guichet.public.lu/myguichet/fr/aide/new-utilis-1er-

enregistrement/index.html)

→ Avoir fait le premier enregistrement et créé ainsi votre Espace privé

Les fonctionnalités de MyGuichet sont optimisées pour une utilisation du navigateur Firefox.
 Nous vous recommandons donc d'utiliser le navigateur Firefox.

Pour faire votre demande d'indemnisation, rendez-vous sur <u>guichet.lu</u>
 Vous devez vous connecter par le biais de votre certificat Luxtrust activé.

| Entreprises My C                                                                                                    | Suichet Vos                      | démarches en ligne                                                                                                    |
|----------------------------------------------------------------------------------------------------|----------------------------------|----------------------------------------------------------------------------------------------------|
| MyGuichet<br>MyGuichet<br>nour particuliers et professionnels<br>MyGuichet est la plateforme interactive sécurisée de guichet.lu. Elle permet d'effectuer<br>es démarches administratives par voie électronique de manière sécurisée à l'aide d'un<br>ertificat LuxTrust, auprès de l'administration compétente.<br>insi, l'utilisateur remplit son formulaire en ligne, le signe de manière électronique, y<br>pint ses pièces justificatives puis le transmet via MyGuichet. | Se connecter à MyGuichet<br>avec | Faites ces démarches sur<br>MyGuichet<br>Pour particuliers<br>Demande d'extrait de<br>casier judiciaire pour<br>personne physique<br>Voir toutes les démarches en ligne pour |
| A qui s'adresse MyGuichet ?                                                                                                    | $\checkmark$                     | Pour professionnels                                                                                                    |

2/. Choisissez votre produit, par exemple le Token.

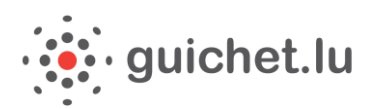

| Pour arcéder au service en ligne MyGuichet vo | is devez vous authentifier en sélectionnant votre produit                                                                                                    | çaise        |
|-----------------------------------------------|----------------------------------------------------------------------------------------------------|--------------|
| Sélectionnez votre produit                    |                                                                                                    |              |
|                                               | Première visite ?<br>Suivez les étapes                                                                                                    |              |
|                                               | suivantes :<br>1 Vous devez posséder une                                                                                                    | e carte      |
| Carta d'idantitá                              | d'identité luxembourged<br>contenant un certificat<br>élatroise europa                                                                                                    | jise         |
| Carte d Identite                              | Smanual united to the second second s | ie<br>nment  |
|                                               | obtenir un produit LuxTr                                                                                                    | ust.<br>Jit. |
| and the second second                         | 2 puis suivez les instructio<br>pour procéder à votre                                                                                                    | ns           |
| Signing-Stick                                 | Token enregistrement.                                                                                                    |              |

3/. Saisissez votre nom d'utilisateur, votre mot de passe ainsi que l'OTP généré par votre token.

| Connexion                  | Munissez-vous de votre Token et saisissez la série de nombres qui apparaît |
|----------------------------|----------------------------------------------------------------------------|
| 1 Identification 2         | OTP généré par le Token                                                    |
| Nom d'utilisateur LuxTrust | Connexion Annuler                                                          |
| Mot de passe               |                                                                            |
| Continuer Annuler          |                                                                            |
|                            |                                                                            |

4/. Une fois connecté à votre Espace (privé ou professionnel), choisissez la démarche « Congé politique : Demande d'indemnisation » puis cliquez sur « Créer ».

Remarque : Pour créer cette démarche, vous avez le choix entre votre espace privé et un de vos espaces professionnels (s'il n'en existe pas encore, vous pouvez facilement en créer). L'usage de l'espace professionnel est conseillé si vous comptez faire remplir votre démarche par des tiers.

L'écran suivant illustre le choix de la démarche, au sein du catalogue d'un espace privé, dans la section « Emploi ».

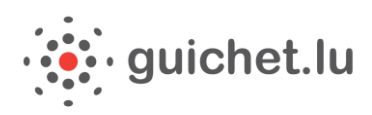

| Guichet                                                                                                    |                                                                                                    |                                                                                              |                                                                              |             |                                   |                                     |                          |                            |                                  |                 |                       |                       | Ketty                                                       | y Maus                                                                                                    | *                                                                         | Aide                                                                                                    | Se décon      |
|----------------------------------------------------------------------------------------------------|----------------------------------------------------------------------------------------------------|----------------------------------------------------------------------------------------------|------------------------------------------------------------------------------|-------------|-----------------------------------|-------------------------------------|--------------------------|----------------------------|----------------------------------|-----------------|-----------------------|-----------------------|-------------------------------------------------------------|----------------------------------------------------------------------------------------------------|---------------------------------------------------------------------------|----------------------------------------------------------------------------------------------------|---------------|
| <ul> <li>Ketty Maus</li> </ul>                                                                                                    |                                                                                                    |                                                                                              |                                                                              |             |                                   |                                     |                          |                            |                                  |                 |                       | Espa                  | ace p                                                       | orivé                                                                                                    |                                                                           | FR FR                                                                                                    | DE B          |
| démarches Mes docum                                                                                                    | ents                                                                                                    | Catalogue d                                                                                  | les démarches                                                                | Me          | s données                         | 5                                   |                          |                            |                                  |                 |                       |                       |                                                             |                                                                                                    |                                                                           | Profi                                                                                                    | il de Ketty M |
| alogue des démarc                                                                                                    | hes                                                                                                    |                                                                                              |                                                                              |             |                                   |                                     |                          |                            |                                  |                 |                       |                       |                                                             |                                                                                                    |                                                                           |                                                                                                    |               |
| ectionnez une démarche d<br>catalogue affiche toutes les<br>éer".<br>quez sur le lien "En savoir p                                                                                                    | ans le cata<br>démarche<br>us" afin d'                                                                                      | ilogue.<br>25 adminis <sup>:</sup><br>obtenir pl                                             | tratives disp                                                                | onibles su  | ur guiche<br><sup>.</sup> une dér | et.lu. <u>Les dé</u><br>narche ou p | marches n<br>oour téléch | <u>éalisab</u><br>narger l | <u>les en lign</u><br>es formula | e 🗆<br>aires d' | peuvent é<br>une déma | être dire<br>arche no | ectemen<br>on dépo                                          | nt initié<br>sable e                                                                                                    | es en c<br>en ligne                                                       | liquant                                                                                                    | sur le bout   |
| Tout <u>Fiscalité</u> Er                                                                                                    | ploi                                                                                                    | 6                                                                                            |                                                                              |             |                                   |                                     |                          |                            |                                  | K               |                       |                       |                                                             |                                                                                                    |                                                                           |                                                                                                    |               |
|                                                                                                    |                                                                                                    | Famille                                                                                      | Education                                                                    | Citoye      | <u>enneté</u>                     | <u>Transport</u>                    | Logen                    | nent                       | Santé/So                         | ocial           | <u>Loisirs</u>        |                       |                                                             | Q                                                                                                    |                                                                           |                                                                                                    |               |
| 15 démarches sur 95                                                                                                    |                                                                                                    | Famille                                                                                      | Education                                                                    | Citoye      | nneté                             | <u>Transport</u>                    | Logen                    | nent                       | <u>Santé/So</u>                  | ocial           | <u>Loisirs</u>        |                       |                                                             | P                                                                                                    | narche                                                                    | s par pa                                                                                                    | ge 10 🔻       |
| 15 démarches sur 95<br>Nom de la démarche                                                                                                    |                                                                                                    | Famille                                                                                      | Education                                                                    | Citove      | <u>enneté</u>                     | Transport                           | Logen                    | nent                       | <u>Santé/So</u>                  | <u>scial</u>    | Loisirs               |                       |                                                             | Dér                                                                                                    | narche                                                                    | s par pa                                                                                                    | ge 10 🔻       |
| 15 démarches sur 95<br>Nom de la démarche<br>Certificat de l'employeur pour                                                                                                    | e congé spo                                                                                                    | Famille<br>Prtif                                                                             | Education                                                                    | Citove      | inneté                            | Transport                           | Logen                    | nent                       | <u>Santé/So</u>                  | ocial           | Loisirs               |                       | Créer                                                       | Dér                                                                                                    | narche<br><u>En savo</u>                                                  | s par pa<br>ir plus                                                                                                    | ge 10 🔻       |
| <b>15 démarches s</b> ur 95<br><b>Nom de la démarche</b><br>Certificat de l'employeur pour<br>Congé politique : Demande d'i                                                                                                    | e congé spo<br>demnisatio                                                                                                   | rtif                                                                                         | Education                                                                    | Citove      | <u>enneté</u>                     | Transport                           | Logen                    | nent                       | <u>Santé/So</u>                  |                 | Loisirs               |                       | Créer                                                       | Dér                                                                                                    | narche<br><u>En savo</u><br><u>En savo</u>                                | s par pa<br>ir plus<br>ir plus                                                                                           | ge 10 ▼       |
| 15 démarches sur 95<br>Nom de la démarche<br>Certificat de l'employeur pour<br>Congé politique : Demande d'i<br>Demande d'extrait de casier ju                                                                                                    | e congé spo<br>idemnisatio<br>liciaire pour                                                                                 | rtif<br>n<br>r personne j                                                                    | Education                                                                    |             |                                   | Transport                           |                          | nent                       | <u>Santé/So</u>                  |                 | Loisirs               | •                     | Créer<br>Créer<br>Créer                                     | Dér                                                                                                    | En savo<br>En savo                                                        | s par pa<br>ir plus<br>ir plus<br>ir plus                                                                                | ge 10 -       |
| 15 démarches sur 95<br>Nom de la démarche<br>Certificat de l'employeur pour<br>Congé politique : Demande d'i<br>Demande d'extrait de casier ju<br>Demande d'extrait de casier ju                                                                                                | e congé spo<br>demnisatio<br>liciaire pour                                                                                  | rtif<br>n<br>ravailleur in                                                                   | Education                                                                    | personne et | enneté                            | <u>Transport</u>                    | libérale)                | nent                       | <u>Santé/So</u>                  |                 | Loisirs               | -                     | Créer<br>Créer<br>Créer<br>Créer                            | Dér                                                                                                    | En savo<br>En savo<br>En savo<br>En savo                                  | s par pa<br>ir plus<br>ir plus<br>ir plus<br>ir plus                                                                     | ge 10 ▼       |
| 15 démarches sur 95<br>Nom de la démarche<br>Certificat de l'employeur pour<br>Congé politique : Demande d'i<br>Demande d'extrait de casier ju<br>Demande d'octroi d'un congé-<br>Demande d'octroi d'un congé-                                                                  | e congé spo<br>idemnisatio<br>ficiaire pour<br>prmation (tr                                                                 | rtif<br>r personne p<br>ravailleur sa                                                        | Education                                                                    | Dersonne et | xerçant u                         | <u>Transport</u>                    | libérale)                |                            | <u>Santé/So</u>                  |                 | Loisirs               |                       | Créer<br>Créer<br>Créer<br>Créer<br>Créer                   | Dér                                                                                                    | En savo<br>En savo<br>En savo<br>En savo<br>En savo                       | s par pa<br>ir plus<br>ir plus<br>ir plus<br>ir plus                                                                     | ge 10 ▼       |
| 15 démarches sur 95<br>Nom de la démarche<br>Certificat de l'employeur pour<br>Congé politique : Demande d'i<br>Demande d'extrait de casier ju<br>Demande d'octroi d'un congé-<br>Demande d'octroi d'un congé-<br>Demande en obtention du forf                                  | e congé spo<br>idemnisatio<br>liciaire pour<br>prmation (tr<br>prmation (tr<br>it d'éducati                                 | rtif<br>r personne j<br>ravailleur in<br>ravailleur sa                                       | Education                                                                    | personne e  | xerçant u                         | Transport<br>ne profession          | libérale)                |                            | <u>Santé/So</u>                  |                 |                       |                       | Créer<br>Créer<br>Créer<br>Créer<br>Créer                   | Dér                                                                                                    | En savo<br>En savo<br>En savo<br>En savo<br>En savo                       | s par pa<br>ir plus<br>ir plus<br>ir plus<br>ir plus<br>ir plus                                                          | ge 10 ▼       |
| 15 démarches sur 95<br>Nom de la démarche<br>Certificat de l'employeur pour<br>Congé politique : Demande d'i<br>Demande d'octroi d'un congé-<br>Demande d'octroi d'un congé-<br>Demande en obtention du for<br>Demande en obtention du for                                      | e congé spo<br>Idemnisatio<br>Iiciaire pour<br>ormation (tr<br>it d'éducati<br>gé sportif p                                 | rtif<br>n<br>revoilleur in<br>ravailleur sa<br>ion<br>xour accomp                            | Education                                                                    | personne e  | xerçant u                         | <u>Transport</u>                    | libérale)                | nent                       | <u>Santé/So</u>                  |                 |                       |                       | Créer<br>Créer<br>Créer<br>Créer<br>Créer<br>Créer          | Dér                                                                                                    | marche<br>En savo<br>En savo<br>En savo<br>En savo<br>En savo             | s par pa<br>ir plus<br>ir plus<br>ir plus<br>ir plus<br>ir plus<br>ir plus                                               | ge 10 ▼       |
| 15 démarches sur 95<br>Nom de la démarche<br>Certificat de l'employeur pour<br>Congé politique : Demande d'i<br>Demande d'extrait de casier ju<br>Demande d'octroi d'un congé-<br>Demande d'octroi d'un congé-<br>Demande en obtention du forf<br>Demande pour l'octroi d'un co | e congé spo<br>idemnisatio<br>ficiaire pour<br>prmation (tr<br>prmation (tr<br>it d'éducati<br>gé sportif p<br>gé sportif p | rtif<br>r personne p<br>ravailleur in<br>ravailleur sa<br>ion<br>iour accomp<br>iour dirigea | Education  physique physique physique plate () pagnateurs of nts, juges et a | personne et | unneté                            | Transport<br>ne profession          | libérale)                | nent                       | <u>Santé/So</u>                  |                 |                       |                       | Créer<br>Créer<br>Créer<br>Créer<br>Créer<br>Créer<br>Créer | Dér           ]           ]           ]           ]           ]           ]           ]           ]           ]           ] | En savo<br>En savo<br>En savo<br>En savo<br>En savo<br>En savo<br>En savo | s par pa<br>ir plus. 1<br>ir plus. 1<br>ir plus. 2<br>ir plus. 1<br>ir plus. 1<br>ir plus. 1<br>ir plus. 1<br>ir plus. 1 | ge 10 -       |

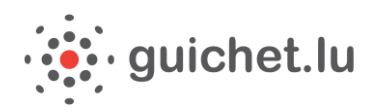

**5/.** Vous pouvez commencer la saisie. Certaines informations sont déjà pré-remplies. Vérifiez-les, complétez-les, puis cliquez sur « **Continuer** ».

| <b>//</b> Guichet                                          |                                                                    |                                                  | Ketty Maus              | Aide         | Se déconnecte |
|------------------------------------------------------------|--------------------------------------------------------------------|--------------------------------------------------|-------------------------|--------------|---------------|
| Ketty Maus                                                 |                                                                    |                                                  |                         | P            | rivé          |
| ongé politique : Demande                                   | d'indemnisation                                                    |                                                  |                         |              |               |
| Bénéficiaire                                               | Signalétique                                                       |                                                  |                         |              |               |
| <ul> <li>Signalétique</li> </ul>                           | La demande doit être obligatoirement en                            | voyée pour le <b>30 septembre 2015</b> au        | plus tard.              |              |               |
| <ul> <li>Adresse</li> <li>Coordonnées bancaires</li> </ul> | Faute d'avoir présenté la déclaration d'inc<br>question est déchu. | demnisation complète à cette date, le            | droit à l'indemnisatior | i pour l'ani | née en        |
| Activité professionnelle                                   | Pour plus d'informations, vous pouvez voi                          | us référer à la circulaire suivante : <u>htt</u> | p://www.mi.public.lu/r  | oublication  | <u>s</u>      |
| Relevé d'heures                                            |                                                                    |                                                  |                         |              |               |
| Commentaire                                                | Numéro d'identification au Luxembourg                              | 1978062012345                                    | 0                       |              |               |
| Déclaration de créance                                     | Nom                                                                | Maus                                             |                         |              |               |
|                                                            | Prénom                                                             | Ketty                                            |                         |              |               |
|                                                            | Date de naissance                                                  | 20/06/1978                                       |                         |              |               |
|                                                            | Etes-vous titulaire d'une pension retraite? •                      | Oui                                              |                         |              |               |
|                                                            | Commune d'exercice du mandat *                                     | Sélectionner une valeur                          | •                       |              |               |
|                                                            | * Champ obligatoire                                                |                                                  |                         |              |               |
|                                                            |                                                                    |                                                  |                         |              |               |
|                                                            | Continuer Retour Reprendre plus ta                                 | ird                                              |                         |              |               |

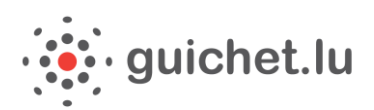

#### 5/. La première étape rassemble vos informations signalétiques.

| énéficiaire             | Adresse                                                 |                                      |  |  |
|-------------------------|---------------------------------------------------------|--------------------------------------|--|--|
| ignalétique             | Adresse légale                                          |                                      |  |  |
| Adresse                 | Numéro                                                  | 11                                   |  |  |
| ctivité professionnelle | Rue                                                     | rue Notre-Dame                       |  |  |
| elevé d'heures          | Code postal                                             | 1-2240                               |  |  |
| ommentaire              | I ocalitá                                               | Luvembourg                           |  |  |
| éclaration de créance   | Days                                                    | Luxembourg                           |  |  |
|                         | Pays                                                    | Luxembourg                           |  |  |
|                         | léléphone                                               |                                      |  |  |
|                         | E-mail 1*                                               | ketty.maus@guichet.lu                |  |  |
|                         | E-mail 2                                                |                                      |  |  |
|                         | Votre adresse de correspondance est-elle<br>identique?* | <ul> <li>Oui</li> <li>Non</li> </ul> |  |  |
|                         |                                                         |                                      |  |  |

⇒ Le pictogramme <sup>1</sup> vous donne des informations sur le champ à saisir.

| Téléphone |                       | 2 | X<br>Veuillez indiquer le numéro de<br>téléphone mobile précédé de |
|-----------|-----------------------|---|--------------------------------------------------------------------|
| E-mail 1* | ketty.maus@guichet.lu |   | l'indicatif téléphonique du pays.<br>Exemple : +352 000 000 000    |
| E-mail 2  |                       |   |                                                                    |

6/. A tout moment vous pouvez cliquer sur le bouton « Reprendre plus tard ». Vous pouvez ainsi sauvegarder les changements déjà effectués et finaliser la saisie plus tard.

| Continuer | Retour | Reprendre plus tard |
|-----------|--------|---------------------|
|           |        |                     |

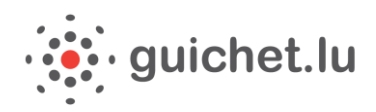

6/. Vous devez ensuite renseigner les informations concernant votre activité professionnelle salariée, si vous en avez une, en plus de votre activité d'indépendant. Si vous n'en n'avez pas, cochez la case « Je n'exerce pas d'activité professionnelle » et cliquez sur «Continuer ».

| My/Guichet                     | Ketty Maus Aide Se déconnecter                                                                                                    |
|--------------------------------|----------------------------------------------------------------------------------------------------|
| Ketty Maus                     | Privé                                                                                                    |
|                                |                                                                                                    |
| Congé politique : Demande d'ir | ndemnisation                                                                                                    |
|                                | Activité professionnelle                                                                                                    |
| Bénéficiaire                   | Parceimen une activitée professionnelles coloriées et une tour d'accumption respectife ou pours de l'année d'aversion. Si                        |
| Relevé d'heures                | vous avez exercé plusieurs activités ou si votre taux d'occupation a varié, vous pouvez ajouter une activité supplémentaire<br>pour le préciser. |
| Commentaire                    | press of protocol                                                                                                    |
| Déclaration de créance         | Je n'exerce pas d'activité professionnelle.                                                                                                    |
|                                |                                                                                                    |
|                                | Continuer Retour Reprendre plus tard                                                                                                    |

6/. Renseignez ensuite le détail de vos heures à indemniser pour chaque mois. Si ce nombre est identique d'un mois à l'autre, vous pouvez cliquer sur le bouton en fin de ligne dans le tableau pour recopier la ligne précédente.

| Relevé des heures |                                     |                                  |                   |
|-------------------|-------------------------------------|----------------------------------|-------------------|
| Mois              | Nombre d'heures à indemniser<br>(4) | Indemnité totale<br>(5) =(3)*(4) |                   |
| Janvier           | 45 heures                           | 1 199,25 €                       |                   |
| Février           | 45 heures                           | 1 199,25 €                       | Reprendre janvier |

La somme totale de l'indemnisation est ensuite calculée automatiquement. Cliquez sur « Continuer ».

7/. Il vous faut ensuite vérifier la déclaration de créance et l'accepter. Cliquez sur « Continuer ».

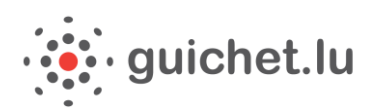

| My Guichet                     |                                                                                                    | Ketty Maus             | Aide         | Se déconnecter |
|--------------------------------|----------------------------------------------------------------------------------------------------|------------------------|--------------|----------------|
| Ketty Maus                     |                                                                                                    |                        | P            | rivé           |
| Congé politique : Demande d'in | demnisation                                                                                                    |                        |              |                |
| Bénéficiaire 🗸                 | Déclaration de créance                                                                                                    |                        |              |                |
| Activité professionnelle       | Je, soussigné(e) Maus Ketty, bénéficiaire du congé politique, déclare sincère, véritable et no                                                                                       | n indemnisé le montant | total indiqu | é ci-avant     |
| Relevé d'heures                | de 3 277,96 € et sollicite par la présente un versement au compte suivant : LUXX XXXX XXXX XXXX.<br>J'accepte que les données relatives à ma demande soient saisies et enregistrées. |                        |              |                |
| Commentaire                    | Demande certifiée exacte le 12/04/2015.                                                                                                    |                        |              |                |
| Déclaration de créance         | Champ obligatoire                                                                                                    |                        |              |                |
|                                |                                                                                                    |                        |              |                |
|                                | Continuer Retour Reprendre plus tard                                                                                                    |                        |              |                |

**8/.** Une fois la démarche complétée, vous devez contrôler l'ensemble des informations saisies. A tout moment, vous pouvez modifier une donnée en cliquant sur « **Retour à la saisie** ». Si les informations sont correctes, cliquez sur « **Confirmer la saisie** ».

| My Guichet                                                                                                    |                                                                                                    |                                                                                                    | Ketty Maus                                                    | Aide Se déconnecter                                                         |
|----------------------------------------------------------------------------------------------------|----------------------------------------------------------------------------------------------------|----------------------------------------------------------------------------------------------------|---------------------------------------------------------------|-----------------------------------------------------------------------------|
| Ketty Maus                                                                                                    |                                                                                                    |                                                                                                    |                                                               | Privé                                                                       |
| Congé politique : Demande d'ine<br>Bénéficiaire<br>Activité professionnelle<br>Relevé d'heures<br>Commentaire<br>Déclaration de créance | demnisation<br>Veuillez contrôler l'ensemble des informations saisies. Cliq<br>Bénéficiaire<br>Signalétique<br>La demande doit être obligatoirement env<br>Faute d'avoir présenté la déclaration d'ind<br>question est déchu. | uez ensuite sur "Confirmer la saisie" ou sur "R<br>royée pour le <b>30 septembre 2015</b> au plu<br>lemnisation complète à cette date, le dro | etour à la saisie" pour l<br>s tard.<br>pit à l'indemnisation | es modifier.<br>Retour à la saisie<br>Retour à la saisie<br>pour l'année en |
|                                                                                                    | Pour plus d'informations, vous pouvez vou<br>/congepolitique/circulaire-3224.pdf                                                                                                    | us référer à la circulaire suivante : <u>http://</u>                                                                                          | www.mi.public.lu/p                                            | ublications                                                                 |
|                                                                                                    | Numéro d'identification au Luxembourg                                                                                                    | 1978062012361                                                                                                    |                                                               |                                                                             |
|                                                                                                    | Nom                                                                                                    | Maus                                                                                                    |                                                               |                                                                             |
|                                                                                                    | Prénom                                                                                                    | Ketty                                                                                                    |                                                               |                                                                             |
|                                                                                                    | Date de naissance                                                                                                    | 20/06/1978                                                                                                    |                                                               |                                                                             |
|                                                                                                    | Etes-vous titulaire d'une pension retraite?                                                                                                    | Non                                                                                                    |                                                               |                                                                             |
|                                                                                                    | Commune d'exercice du mandat                                                                                                    | BISSEN                                                                                                    |                                                               |                                                                             |

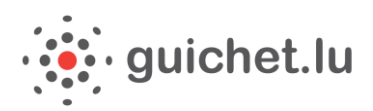

| Déclaration de créance                                                      |                                                                                                    | Retour à la saisie                      |
|-----------------------------------------------------------------------------|----------------------------------------------------------------------------------------------------|-----------------------------------------|
| Je, soussigné(e) Maus Ketty, bénéf<br>de 2 665,01 € et sollicite par la pré | ciaire du congé politique, déclare sincère, véritable et non inden<br>sente un versement au compte suivant : LUXX XXXX XXXX XXXX. | nnisé le montant total indiqué ci-avant |
| J'accepte que les données relatives                                         | à ma demande soient saisies et enregistrées.                                                                                      |                                         |
| Demande certifiée exacte le 12/04                                           | /2015.                                                                                                    |                                         |
|                                                                             |                                                                                                    |                                         |
|                                                                             |                                                                                                    |                                         |
| Confirmer la saisie                                                         | Retour                                                                                                    |                                         |

9/. eSign, le module de signature électronique de l'Etat, démarre.

| Sign |
|------|
|      |
|      |
|      |
|      |
|      |

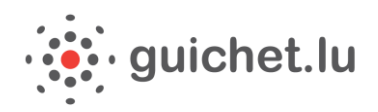

**10/.** Après avoir accepté les **conditions générales d'utilisation en cochant la case « lu et approuvé »**, vous pouvez sélectionner le bouton « Signer ». Pour apposer la signature sur le formulaire, cliquez sur « **Enregistrer dans MyGuichet** ».

| Signez le document (Sans titre)                                                                                                    |                                                                                                    |                                                                                   |                                                                     |
|----------------------------------------------------------------------------------------------------|----------------------------------------------------------------------------------------------------|-----------------------------------------------------------------------------------|---------------------------------------------------------------------|
| Fichier Affichage Aide                                                                                                    |                                                                                                    |                                                                                   |                                                                     |
|                                                                                                    | 1/6 72%                                                                                                    | •                                                                                 | Un service de MyGuichet                                             |
| Le document n'est pas signé.                                                                                                    |                                                                                                    |                                                                                   |                                                                     |
| Dernière vérification : 30 déc. 2015 15:                                                                                                  | 19:34 CET                                                                                                    |                                                                                   |                                                                     |
| LE GOUVERNEMENT<br>DU GRAND-DUCHÉ DE LUXEM<br>Ministère de l'Intérieur                                                                    | IBOURG                                                                                                    | Ministère de l'Intérieur<br>B.P. 10<br>L-2010 Luxembourg<br>Tel: (+352) 247-84669 | Ajouter une signature au document                                   |
| CONGE POLIT                                                                                                    | IQUE : DEMANDE D'INDEMNISATI                                                                                                    | ON                                                                                | Vous Souhaitez signer avec Changez de produit<br>un autre produit ? |
| 1. Bénéficiaire<br>Signalétique                                                                                                    |                                                                                                    |                                                                                   | 2. Acceptez l'engagement                                            |
| La demande doit être obi<br>Faute d'avoir présente la<br>Pindemnisation pour l'an<br>Pour plus d'informations,<br>www.mi.public.lu/public | igatoirement envoyée pour le <b>30 septembre 2015</b> au plus tar<br>déclaration d'inderemisation complète à cette date, le droit à<br>inée en question est déchu.<br>yous pouvez vous référre à la circulaire suivante : <u>http://<br/>ations/congepolitique/circulaire-3224.pdf</u> | a.                                                                                | Conditions générales d'utilisation 3. Signez le document            |
| Numéro d'identification au Luxembourg                                                                                                    | g 1978062012361<br>Maus                                                                                                    |                                                                                   | Signer                                                              |
| Prénom                                                                                                    | Ketty                                                                                                    |                                                                                   | =                                                                   |
| Date de naissance                                                                                                    | 20/06/1978                                                                                                    |                                                                                   | 4. Enregistrez                                                      |
| Etes-vous titulaire d'une pension retrait                                                                                                 | e? Oui<br>Non                                                                                                    |                                                                                   | Enregistrer dans MyGuichet Annuler                                  |
| Commune d'exercice du mandat                                                                                                    | BISSEN                                                                                                    |                                                                                   | Liste des signatures du document                                    |
| Adresse                                                                                                    |                                                                                                    |                                                                                   | Il n'y a pas de signature sur le document.                          |
| Adresse légale                                                                                                    |                                                                                                    |                                                                                   |                                                                     |
| Numéro                                                                                                    | 11                                                                                                    |                                                                                   |                                                                     |
| Rue                                                                                                    | rue Notre-Dame                                                                                                    |                                                                                   |                                                                     |
| Code postal                                                                                                    | L-2240                                                                                                    |                                                                                   |                                                                     |
| Localité                                                                                                    | Luxembourg                                                                                                    |                                                                                   |                                                                     |
| Pays                                                                                                    |                                                                                                    |                                                                                   |                                                                     |
| Téléphone                                                                                                    | +352 124 544 1                                                                                                    |                                                                                   |                                                                     |
| E-mail 1                                                                                                    | ketty.maus@guichet.lu                                                                                                    |                                                                                   |                                                                     |
| E-mail 2                                                                                                    |                                                                                                    |                                                                                   | H                                                                   |
|                                                                                                    |                                                                                                    |                                                                                   | ▼                                                                   |

**11/.** Votre formulaire est complet. Il vous faut maintenant joindre les justificatifs demandés, que vous aurez préalablement scannés et sauvegardés au format PDF sur votre ordinateur. Il suffit de cliquer sur « **Joindre**» et ensuite de télécharger les documents sauvegardés.

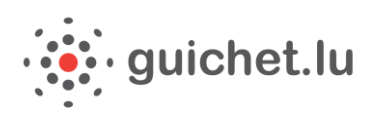

| M/Guichet                                                                                                    | Ketty Maus 💌 Aide Se déconnecter                                                                                                |
|----------------------------------------------------------------------------------------------------|----------------------------------------------------------------------------------------------------|
| Espa                                                                                                    | ice privé                                                                                                    |
| Mes démarches Mes documents Catalogue des démarches Mes données                                                                                                    | Profil de Ketty Maus                                                                                                    |
| Congé politique : Demande d'indemnisation 🥒                                                                                                    |                                                                                                    |
| Réf.: 2015-A001-G566         Création de la démarche le 29/12/2015 11:41:57                                                                                                    | Organisme de contact                                                                                                    |
| Statut <ul> <li>Lancez l'assistant en ligne pour commencer votre saisie.</li> <li>Signez les documents. Cliquez sur le bouton "Signer".</li> <li>Joignez les justificatifs obligatoires en cliquant sur le bouton "Joindre".</li> <li>Ajoutez une annexe ou un justificatif supplémentaire en utilisant les boutons "Ajouter une annexe" et/ou "Ajouter un justificatif".</li> <li>Transmettez la démarche complète à l'organisme. Cliquez sur le bouton "Transmettre".</li> </ul> | Ministère de l'Intérieur<br>B.P. 10<br>L-2010 Luxembourg<br>Luxembourg<br>Tèl. : (+352) 247-84669<br>E-mail : info@mi.public.lu |
| Modifier la                                                                                                    | En savoir plus sur cette démarche                                                                                               |
| déclaration                                                                                                    | Démarches associées                                                                                                    |
| TOTAL : 1 formulaire, 0 annexe, 1 justificatif                                                                                                    | <u>Congé politique : Demande d'indemnisation -</u> <u>Rectification</u>                                                         |
| Ajouter une annexe Ajouter un justificatif                                                                                                    |                                                                                                    |
| ▼ ►       Congé politique : Demande d'indemnisation       □       Transmissible ◆         Edité le 30/12/2015 11:23:09       Edite       Image: Signer         Editer       Image: Signer       Image: Signer         Image: Créé le 29/12/2015 15:54:45       Ajoindre         Image: Demande d'indemnisation       Encreaister dans Mes documents                                                                                                    |                                                                                                    |
|                                                                                                    |                                                                                                    |
| Transmettre Retour Supprimer                                                                                                    |                                                                                                    |

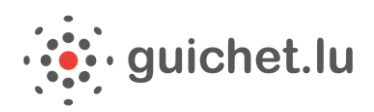

| р                | Joindre un justificatif                                      |                                         | × |
|------------------|--------------------------------------------------------------|-----------------------------------------|---|
| 20:<br>tu        | Mes documents dans<br>Mon Espace                             |                                         |   |
| Dc               | Veuillez sélectionner votre justificatif sur votre ordinated | r.                                      |   |
|                  | Type de justificatif * : Certificat d'affiliation            | du Centre Commun de la Sécurité Sociale |   |
| ۸c<br>Iéi        | Nom du document : Certificat d'affiliation                   | du Centre Commun de la Sécurité Sociale |   |
| inci             | Formats autorisés : fichiers PDF de moins                    | de 7 Mo                                 |   |
|                  | Fichier * : Parcourir Aucu                                   | fichier sélectionné                     |   |
| <b>TA</b><br>Ajo | Valider Annuler                                              |                                         |   |
|                  | Champ obligatoire                                            |                                         |   |
|                  |                                                              |                                         |   |

**12/.** Vous pouvez maintenant transmettre votre demande au Ministère de l'Intérieur. Cliquez sur « **Transmettre** ».

Remarque : au préalable, un justificatif facultatif a également été ajouté (Attestation communale).

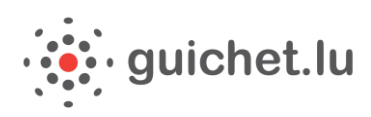

| e defnarche Mes documents Catalogue des démarches Mes données   agé politique : Demande d'indemnisation l          agé politique : Demande d'indemnisation l   Organ    Montérieure Création de la démarche le 29/12/2015 11:41:57 trutter de la démarche le 29/12/2015 11:41:57 trutter de la démarche le 29/12/2015 11:41:57 trutter de la démarche le 29/12/2015 11:41:57 trutter de la démarche le 29/12/2015 11:41:57 trutter de la démarche le 29/12/2015 11:41:57 trutter de la démarche le 29/12/2015 11:41:57 trutter de la démarche le 29/12/2015 11:41:57 trutter de la démarche le 29/12/2015 11:41:57 trutter de la démarche complete a la boaton "Signer". a la tacce l'assistant en ligne pour commencer verte salisé. a la tacce l'assistant en ligne pour commencer verte salisé. a la tacce l'assistant en ligne pour commencer verte salisé. a la tacce l'assistant en la démarche complete à l'organisme. Cliquez sur le boaton "Joindre". a la tacce l'assistant en la démarche complete à l'organisme. Cliquez sur le boaton "Joindre". b listorique Acteurs Messages Démar deciments requis Démar deciments requis Démar deciment ence: Annex: Justificatific a nametic la démarche complete à l'organisme. Cliquez sur le boaton "Joindre". Intervention d'acteurs Messages Démar deciment ence: Annex: Justificatific Démar deciment ence: Annex: Justificatific Justificatific Conge politicatification a la tacce l'assistant en générer les donnes, 2 justificatific Conge politicatification a conge politicatification a conge politicatification de cate commune de la sécurité Sociale a conge politicatification de cate commune de la sécurité                                                                                                    | aus 🔻 Aide Se déconnecte                                                                    |
|----------------------------------------------------------------------------------------------------|---------------------------------------------------------------------------------------------|
| es documents       Catalogue des démarches       Mes données         gé politique : Demande d'indemnisation /       Organ         Image: Section de la démarche est prête à être transmise à l'organisme. Cliquez sur le bouton "Transmettre".       Organ         Image: Section de la démarche le 29/12/2015 11:41:57       Organ         It 2015-A001-0566       Créaton de la démarche le 29/12/2015 11:41:57       Tel: { (*         Image: Section de la démarche le 29/12/2015 11:41:57       Tel: { (*       Empréparation         Image: Section de la démarche le 29/12/2015 11:41:57       Tel: { (*       Empréparation       · lancer l'assistant en ligne pour commencer votre saile.       · lancer l'assistant en ligne pour commencer votre saile.       · lancer l'assistant en ligne pour commencer votre saile.       · lancer l'assistant en ligne pour commencer votre saile.       · lancer l'assistant en ligne pour commencer votre saile.       · lancer l'assistant en ligne pour commencer votre saile.       · lancer l'assistant en ligne pour commencer votre saile.       · lancer l'assistant en ligne pour complete à l'organisme. Cliquez sur le bouton "transmettre".       Eanaile         Moddifier la démarche complète à l'organisme. Cliquez sur le bouton "transmettre".       Eanaile       Démarce         Lancer l'assistant et générer les documents       Annexe I Justificatific de la douz de la démarche complète à l'organisme. Cliquez sur le bouton "transmettre".       Démarce         TOTAL : 1 formulaire, 0 annexe, 2 justificatific de la douz de la demarche les                                                                                                    | vé                                                                                          |
| gé politique : Demande d'indemnisation ℓ                                                                                                    | Profil de Ketty Maus                                                                        |
| Votre démarche est prête à être transmise à l'organisme. Cliquez sur le bouton "Transmettre". Organ   Ministi B. 2 10   K: 2015-A001-6566 Création de la démarche le 29/12/2015 11:41:57   Loure d'assistant en ligne pour commencer votre saisle \ ignere les documents. Cliquez sur le bouton "Sondre".   - \ iopirer les instituctation de l'indemarche le 29/12/2015 11:41:57 Tel : (+   Loure d'assistant en ligne pour commencer votre saisle \ iopirer les instituctation de l'indemarche sen cliquate sur le bouton "Joindre".   - \ iopirer les instituctation d'inderectiones en cliquate sur le bouton "indere" \ iopirer les instituctation de l'indemarche complète à l'organisme. Cliquez sur le bouton "Transmettre".   Dossier Historique Acteurs   Modifier la<br>déclaration<br>Lancer l'assistant et générer les<br>documents requis Défrait<br>Pormulaire   Modifier la<br>déclaration<br>Lancer l'assistant et générer les<br>documents requis Instituctif<br>Pormulaire   Votat i 1 formulaire, 0 annexe, 2 justificatifs<br>Alouter un justificatif statistion<br>Edite les 30/12/2015 11:23:09 Transmissible<br>Pormulaire   Vertifiet a d'indemnisation<br>Ligner<br>Ligner<br>Edite les 30/12/2015 11:23:09 Instituctif<br>Pormulaire   Vertifiet a d'indemnisation<br>Ligner<br>Ligner<br>Edite les 30/12/2015 11:37:15 Instituctif<br>Pormulaire<br>Poprimer                                                                                                    |                                                                                             |
| Dossier Historique Acteurs Messages     Modifier la   déclaration   Lancer l'assistant et générer les   documents requis     TOTAL : 1 formulaire, 0 annexe, 2 justificatifs   Alouter une annexe   Ajouter un justificatif     Permulaire   Alouter une annexe   Ajouter un justificatif   Edité le 30/12/2015 11:23:09   Edité le 30/12/2015 11:23:09   Edité le 30/12/2015 11:23:09   Edité le 30/12/2015 11:23:09   Edité le 30/12/2015 11:23:09   Edité le 30/12/2015 11:23:09   Edité le 30/12/2015 11:23:09   Edité le 30/12/2015 11:23:09     It en gistrer dans Mes documents                                                                                                    | sme de contact<br>e de l'Intérieur<br>uxembourg<br>urg<br>52) 247-84669<br>nfo@mi.public.lu |
| Modifier la déclaration   Lancer l'assistant et générer les documents requis     TOTAL : 1 formulaire, 0 annexe, 2 justificatifs   Ajouter une annexe   Ajouter un justificatif   Per le 30/12/2015 11:23:09   Edité le 30/12/2015 11:23:09   Edité le 30/12/2015 11:23:09   Edité le 30/12/2015 11:23:09   Edité le 30/12/2015 11:23:09   Edité le 30/12/2015 11:23:09   Edité le 30/12/2015 11:23:09   Edité le 30/12/2015 11:23:09   Edité le 30/12/2015 11:23:09     Image: Supprimer     Image: Supprimer     Enregistrer dans Mes documents                                                                                                    | plus sur cette démarche                                                                     |
| Podder Une United       Podder United in Justicitatin                                                                                                    | ches associées                                                                              |
| Certificat d'affiliation du Centre Commun de la Sécurité Sociale       Image: Certificat d'affiliation du Centre Commun de la Sécurité Sociale       Image: Certificat d'affiliation du Centre Commun de la Sécurité Sociale         Ex pièce complémentaire, pdf       Edité le 30/12/2015 11:47:15       Image: Certificat d'affiliation du Centre Commun de la Sécurité Sociale       Image: Certificat d'affiliation du Centre Commun de la Sécurité Sociale       Image: Certificat de la Sociale       Image: Certificat de la Sociale       Image: Certificat de la Sociale       Image: Certificat de la Sociale       Image: Certificat de la Sociale       Image: Certificat de la Soc |                                                                                             |
|                                                                                                    |                                                                                             |
| Attestation communale       Image: Complementative pdf         Ex pièce complémentative pdf       Edité le 30/12/2015 11:47:35         Remplacer       Supprimer         Enregistrer dans Mes documents                                                                                                    |                                                                                             |

**13/.** Le statut transmis indique que votre dossier a bien été transmis au Ministère de l'Intérieur. Une confirmation vous parviendra par email.

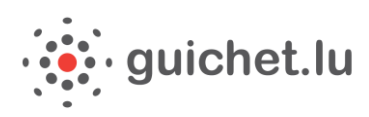

| MyGuichet                                                                                                    | Ketty Maus 🔻                                                                                                    | Aide Se déconnecter               |
|----------------------------------------------------------------------------------------------------|----------------------------------------------------------------------------------------------------|-----------------------------------|
| Esp:                                                                                                    | ace privé                                                                                                    | 💶 FR 💻 DE 🕮 EN                    |
| Mes démarches Mes documents Catalogue des démarches Mes données                                                                                                    |                                                                                                    | Profil de Ketty Maus              |
| Congé politique : Demande d'indemnisation 🖋                                                                                                    |                                                                                                    |                                   |
| Réf.: 2015-A001-6566     Transmission de la démarche le 30/12/2015 11:50:46       Statut     Votre démarche a été transmise à l'organisme.<br>Vous allez recevoir des informations concernant le traitement de votre démarche par e-mail ou par voie postale.       Transmis     Transmis       Dossier     Historique     Acteurs       Messages | Organisme de<br>Ministère de l'Intéri<br>B.P. 10<br>L-2010 Luxembourg<br>Luxembourg<br>Tél. : (+352) 247-844<br>E-mail : info@mi.pu | contact<br>ieur<br>569<br>blic.lu |
| TOTAL : 1 formulaire, 0 annexe, 2 justificatifs         Ajouter une annexe       Ajouter un justificatif                                                                                                    | En savoir plus sur ce                                                                                                    | ette démarche 🔎                   |
| Editer     Image: Signer                                                                                                    | Démarches ass                                                                                                    | sociées                           |
| Certificat d'affiliation du Centre Commun de la Sécurité Sociale       Transmis         Ex pièce complémentaire pdf       Transmis la 30/12/2015 11:50:46         Remplacer       Supprimer         Enregistrer dans Mes documents                                                                                                    | Rectification                                                                                                    |                                   |
| Attestation communale       Transmis         Expikee complementaire.pdf       Transmis le 30/12/2015 11:50:46         Remplacer       Supprimer         Enregistrer dans Mes documents                                                                                                    |                                                                                                    |                                   |
| Transmettre Retour Supprimer                                                                                                    |                                                                                                    |                                   |

**14/.** Vous serez averti par email si vous devez ajouter ou corriger certains documents.

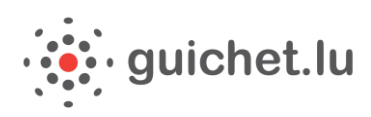

| MyGuichet                                                                                                    | Ketty Maus 💌                                                                                                  | Aide Se déconnecter                       |
|----------------------------------------------------------------------------------------------------|----------------------------------------------------------------------------------------------------|-------------------------------------------|
| H V Ketty Maus Esp                                                                                                    | ace privé                                                                                                    | 💵 FR 💻 DE 🚟 EN                            |
| Mes démarches Mes documents Catalogue des démarches Mes données                                                                                                    |                                                                                                    | Profil de Ketty Maus                      |
| Congé politique : Demande d'indemnisation 🖉                                                                                                    |                                                                                                    |                                           |
| Démarche à corriger. Veuillez modifier / ajouter les documents signalés et transmettre une nouvelle fois la démarche.                                                                                                    | Organisme de                                                                                                  | e contact                                 |
| Réf. : 2015-A001-E132       Mise à jour de la démarche le 30/12/2015 15:35:52         Statut <ul> <li>Faites les corrections nécessaires de votre démarche. Il peut s'agir d'un formulaire à corriger, d'un justificatif à remplacer ou d'un justificatif à ajouter.</li> <li>Fransmettez la démarche corrigée à l'organisme. Cliquez sur le bouton "Transmettre".</li> <li>Consultez les messages de votre démarche pour avoir de plus amples informations.</li> </ul> | Ministère de l'Inté<br>B.P. 10<br>L-2010 Luxembour<br>Luxembourg<br>Tél. : (+352) 247-8<br>E-mail : info@miat | r <b>rieur</b><br>g<br>4669<br>.public.lu |
| Dossier Historique Acteurs Messages                                                                                                    | En savoir plus sur o                                                                                          | cette démarche                            |
| Modifier la<br>déclaration<br>Lancer l'assistant et générer les<br>documents requis                                                                                                    | Démarches as<br>• <u>Congé politique : 1</u><br><u>Rectification</u>                                          | ssociées<br>Demande d'indemnisation -     |
| TOTAL : 1 formulaire, 0 annexe, 2 justificatifs         Ajouter une annexe       Ajouter un justificatif         Ajouter une annexe       Ajouter un justificatif         Congé politique : Demande d'indemnisation                                                                                                    |                                                                                                    |                                           |
| Remplacer       Supprimer       Enregistrer dans Mes documents         Image: Attestation communale       Accepté         Explace complémentaire.pdf       Transmis le 30/12/2015 15:35:30         Remplacer       Supprimer         Enregistrer dans Mes documents                                                                                                    |                                                                                                    |                                           |
| Transmettre Retour Supprimer                                                                                                    |                                                                                                    |                                           |

## Que faire en cas d'erreur dans votre démarche

 1/. Si vous vous rendez compte d'une erreur dans votre déclaration après sa transmission au Ministère de l'Intérieur, vous pouvez remplir la démarche « Congé politique : Demande d'indemnisation – Rectification » que vous trouverez dans les démarches associées.

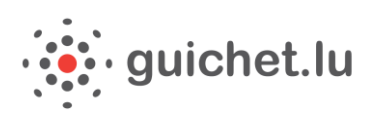

| MyGuichet                                                                                                    | Ketty Maus 🔻 Aide                                                                                                    | Se déconnecter            |
|----------------------------------------------------------------------------------------------------|----------------------------------------------------------------------------------------------------|---------------------------|
| Ketty Maus Espa                                                                                                    | ace privé                                                                                                    | R 💻 DE 🕮 EN               |
| Mes démarches Mes documents Catalogue des démarches Mes données                                                                                                    | Pro                                                                                                    | fil de Ketty Maus         |
| Congé politique : Demande d'indemnisation 🖋                                                                                                    |                                                                                                    |                           |
| Réf. : 2015-A001-G566       Transmission de la démarche le 30/12/2015 11:50:46         Statut       Votre démarche a été transmise à l'organisme.<br>Vous allez recevoir des informations concernant le traitement de votre démarche par e-mail ou par voie postale.         Image: Construction of the state of the state of the s | Organisme de conta<br>Ministère de l'Intérieur<br>B.P. 10<br>L-2010 Luxembourg<br>Luxembourg<br>Tél. : (+352) 247-84669<br>E-mail : info@mi.public.lu | marche                    |
| Editer       Image: Signer         Image: Certificat d'affiliation du Centre Commun de la Sécurité Sociale       Image: Transmis                                                                                                    | Démarches associé                                                                                                    | eS<br>e d'indemnisation - |
| Ex pièce complémentaire.pdf<br>Transmis le 30/12/2015 11:50:46<br>Remplacer Supprimer Enregistrer dans Mes documents                                                                                                    |                                                                                                    |                           |
| Attestation communale       Transmis         Ex pièce complémentaire pdf       Transmis la 30/12/2015 11:50:46         Remplacer       Supprimer         Enregistrer dans Mes documents                                                                                                    |                                                                                                    |                           |
| Transmettre Retour Supprimer                                                                                                    |                                                                                                    |                           |

### Démarches associées

 <u>Congé politique : Demande d'indemnisation -</u> <u>Rectification</u>

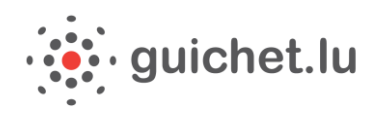

**2/.** Il vous suffit alors de saisir la référence de votre première démarche transmise qui comportait l'erreur, et de poursuivre votre saisie. Si suite à votre première transmission, vous avez déjà reçu un accusé de réception, vous pouvez également utiliser le numéro de référence qui se trouve sur cet accusé de réception.

| My/Guichet                                                                                                    |                                                                                                    | Kett                                                                                                    | y Maus Aide                                                                  | Se déconnecter |
|----------------------------------------------------------------------------------------------------|----------------------------------------------------------------------------------------------------|----------------------------------------------------------------------------------------------------|------------------------------------------------------------------------------|----------------|
| Ketty Maus                                                                                                    |                                                                                                    |                                                                                                    | D                                                                            | rivá           |
| Congé politique : Demande d'in                                                                                                    | demnisation - Remplacement                                                                                                    |                                                                                                    |                                                                              |                |
| Bénéficiaire         > Signalétique         > Adresse         > Coordonnées bancaires         Activité professionnelle         Relevé d'heures         Commentaire         Déclaration de créance | <ul> <li>Vous avez déjà transmis une première der<br/>Vous pouvez faire ici une nouvelle deman<br/>Veillez à bien saisir toutes les données, m</li> <li>La demande doit être obligatoirement en<br/>Faute d'avoir présenté la déclaration d'inc<br/>question est déchu.</li> <li>Pour plus d'informations, vous pouvez vo<br/>/congepolitique/circulaire-3224.pdf</li> </ul> | mande d'indemnisation mais elle était incomplèt<br>de d'indemnisation qui viendra remplacer la pré<br>ême celles déjà saisies dans la demande initiale.<br>voyée pour le <b>30 septembre 2015</b> au plus tard.<br>demnisation complète à cette date, le droit à l'in<br>us référer à la circulaire suivante : <u>http://www.m</u> | te ou erronée.<br>cédente.<br>demnisation pour l'a<br>i.public.lu/publicatio | Innée en       |
|                                                                                                    | Référence de la démarche initiale                                                                                                    | 2015-A123-B987                                                                                                    | •                                                                            |                |
|                                                                                                    | Numéro de dossier initial                                                                                                    | 2014/                                                                                                    | 2                                                                            |                |
|                                                                                                    | Numéro d'identification au Luxembourg                                                                                                    | 1978062012345                                                                                                    | 0                                                                            |                |
|                                                                                                    | Nom                                                                                                    | Maus                                                                                                    |                                                                              |                |
|                                                                                                    | Prénom                                                                                                    | Ketty                                                                                                    |                                                                              |                |
|                                                                                                    | Date de naissance                                                                                                    | 20/06/1978                                                                                                    |                                                                              |                |
|                                                                                                    | Etes-vous titulaire d'une pension retraite? •                                                                                                    | <ul><li>Oui</li><li>Non</li></ul>                                                                                                    |                                                                              |                |
|                                                                                                    | Commune d'exercice du mandat * <ul> <li>Champ obligatoire</li> </ul>                                                                                                    | Sélectionner une valeur *                                                                                                    | ]                                                                            |                |
|                                                                                                    | Continuer Retour Reprendre plus ta                                                                                                    | rd                                                                                                    |                                                                              |                |

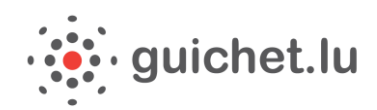

# *Tutoriel :Demander un remboursement pour congé politique*

Pour faire des démarches administratives en ligne via MyGuichet (portail Entreprises), vous devez remplir plusieurs conditions :

- Etre en possession d'un certificat LuxTrust professionnel (https://www.luxtrust.lu)
- Avoir <u>activé votre certificat LuxTrust</u>

   (https://www.luxtrust.lu/fr/management/activation)
   Si nécessaire, avoir <u>installé le middleware LuxTrust</u>

(http://www.guichet.public.lu/myguichet/fr/aide/new-utilis-1erenregistrement/index.html)

> Avoir fait le premier enregistrement et créé ainsi votre Espace professionnel

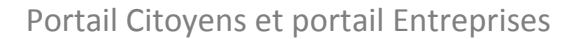

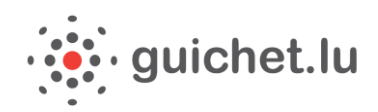

① Les fonctionnalités de MyGuichet sont optimisées pour une utilisation du navigateur Firefox. Nous vous recommandons donc d'utiliser le navigateur Firefox.

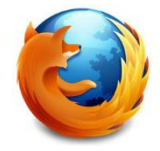

1/. Pour faire votre demande de remboursement, rendez-vous sur <u>guichet.lu</u>Vous devez vous connecter par le biais de votre certificat Luxtrust activé.

| Citoyens     Entreprises     MyGu       Ex.: LuxTrust, token, etc.     Rechercher                                                                                                    | vichet                                | démarches en ligne                                                                                                    |
|----------------------------------------------------------------------------------------------------|---------------------------------------|----------------------------------------------------------------------------------------------------|
| ★ > MyGuichet<br>MyGuichet<br>pour particuliers et professionnels<br>MyGuichet est la plateforme interactive sécurisée de guichet.lu. Elle permet d'effectuer<br>des démarches administratives par voie électronique de manière sécurisée à l'aide d'un<br>certificat LuxTrust, auprès de l'administration compétente.<br>Ainsi, l'utilisateur remplit son formulaire en ligne, le signe de manière électronique, y<br>joint ses pièces justificatives puis le transmet via MyGuichet. | Se connecter à MyGuichet<br>avec سیست | Faites ces démarches sur<br>MyGuichet<br>Pour particuliers<br>Demande d'extrait de<br>casier judiciaire pour<br>personne physique<br>Voir toutes les démarches en ligne pour<br>particuliers |
| A qui s'adresse MyGuichet ?                                                                                                    | $\checkmark$                          | Pour professionnels                                                                                                    |
| Pourquoi LuxTrust ?                                                                                                    | $\checkmark$                          | Demande d'autorisation Créer                                                                                                    |

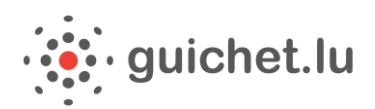

#### 2/. Choisissez votre produit, par exemple le Token.

| Pour accéder au service en ligne MyGuichet, vo | us devez vous authentifier en sélectionnant votre produit.                                                                                                    |
|------------------------------------------------|----------------------------------------------------------------------------------------------------|
| Sélectionnez votre produit                     | Première visite ?<br>Suivez les étapes<br>suivantes :<br>1 Vous devez posséder une car                                                                                                    |
| Carte d'identité                               | Smartcard<br>Utility of the state of the state |
| Signing-Stick                                  | Token       2 Sélectionnez votre produit, puis suivez les instructions pour procéder à votre enregistrement.                                                                                                    |

3/. Saisissez votre nom d'utilisateur, votre mot de passe ainsi que l'OTP généré par votre token.

| Connexion                  | Munissez-vous de votre Token et saisissez la série de nombres qui apparaît |
|----------------------------|----------------------------------------------------------------------------|
| 1 Identification 2         | OTP généré par le Token                                                    |
| Nom d'utilisateur LuxTrust | Connexion Annuler                                                          |
| Mot de passe               |                                                                            |
| Continuer Annuler          |                                                                            |

**4/.** Une fois connecté à votre Espace professionnel (si vous n'en disposez pas encore, vous pouvez facilement en créer un en suivant les instructions à l'écran), cliquez sur la partie « **Catalogue des démarches** » puis saisissez « Congé politique » dans le champ de recherche.

Choisissez « Congé politique : Demande de remboursement » puis cliquez sur « Créer ».

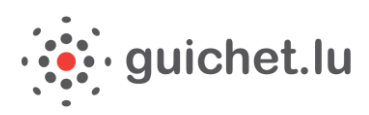

| Ľ | LE GOUVERHEMENT<br>DU GRAND-DUCHÉ DE LUXEMBOUNG                                                                                                    |                      |                         |                                                                                                    | luxembourg.lu guich                                                   | et.lu gouvernement.lu Autres sites                                              |  |  |
|---|----------------------------------------------------------------------------------------------------|----------------------|-------------------------|----------------------------------------------------------------------------------------------------|-----------------------------------------------------------------------|---------------------------------------------------------------------------------|--|--|
|   | <i>My</i> Guich                                                                                                    | et                   |                         |                                                                                                    | Théo Guichet 🔻                                                        | Aide Se déconnecter                                                             |  |  |
|   | 🔠 🔻 Gui                                                                                                    | ichet Entreprises    |                         | Professionnel                                                                                       |                                                                       |                                                                                 |  |  |
|   | Mes démarches                                                                                                    | Mes documents        | Catalogue des démarches | Mes données professionnelles                                                                        | Administrat                                                           | ion de Guichet Entreprises                                                      |  |  |
|   | Sélectionnez une démarche dans le catalogue.         Le catalogue affiche toutes les démarches administratives disponi         initiées en cliquant sur le bouton "Créer".         Cliquez sur le lien "En savoir plus" afin d'obtenir plus d'information<br>en ligne.         Tout       Fiscalité         Urbanisme & Environnement         4 démarches sur 119         Nom de la démarche |                      |                         | ibles sur guichet.lu. <u>Les démarches réalisabl</u><br>ons sur une démarche ou pour télécharger le | es en ligne 🗆 peuven<br>es formulaires d'une dér<br>🔎 cong<br>Démarch | t être directement<br>marche non déposable<br>té politique<br>nes par page 10 🔻 |  |  |
|   | Congé politique : Demande d'indemnisation                                                                                                    |                      | Créer                   | En savoir plus                                                                                      |                                                                       |                                                                                 |  |  |
|   | Congé politique                                                                                                    | e : Demande de rembo | ursement                |                                                                                                    | Créer                                                                 | En savoir plus                                                                  |  |  |
|   |                                                                                                    |                      |                         | NA A 1 > >>                                                                                         |                                                                       |                                                                                 |  |  |

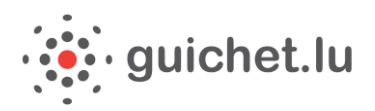

**5/.** Vous pouvez commencer la saisie. Certaines informations sont déjà pré-remplies. Vérifiez les informations et complétez-les puis cliquez sur « **Continuer** ».

| ///Guichet               |           |                                                                      |                                          | Théo Guichet              | Aide       | Se déconnecte |
|--------------------------|-----------|----------------------------------------------------------------------|------------------------------------------|---------------------------|------------|---------------|
| Guichet Entreprises      |           |                                                                      | Pr                                       | ofessi                    | or         | ne            |
| ongé politique : Dema    | nde de re | emboursement                                                         |                                          |                           |            |               |
| Déclarant                |           | Personne en charge du dossier auprès de l'en                         | nployeur                                 |                           |            |               |
| Employeur                | $\sim$    | La demande doit être obligatoirement env                             | voyée pour le <b>30 septembre 2015</b> a | u plus tard.              |            |               |
| Bénéficiaire             |           | Faute d'avoir présenté la déclaration de re<br>en question est déchu | emboursement complète à cette da         | te, le droit au rembourse | ment pou   | r l'année     |
| Activité professionnelle |           | Pour plus d'informations, vous pouvez vou                            | us référer à la circulaire suivante : h  | ttp://www.mi.public.lu/p  | ublication | 15            |
| Relevé d'heures          |           | /congepolitique/circulaire-3224.pdf                                  | _                                        |                           |            | _             |
| Commentaire              |           |                                                                      |                                          | 0                         |            |               |
| Déclaration de créance   |           | Numéro d'identification au Luxembourg                                | 1980062012345                            | e                         |            |               |
|                          |           | Nom                                                                  | Guichet                                  |                           |            |               |
|                          |           | Prénom                                                               | Théo                                     |                           |            |               |
|                          |           | Service                                                              |                                          |                           |            |               |
|                          |           | Fonction *                                                           |                                          |                           |            |               |
|                          |           | Téléphone                                                            |                                          | 0                         |            |               |
|                          |           | E-mail 1*                                                            | theo.guichet@specimen.lu                 |                           |            |               |
|                          |           | E-mail 2                                                             |                                          |                           |            |               |
|                          |           | * Champ obligatoire                                                  |                                          |                           |            |               |
|                          |           |                                                                      |                                          |                           |            |               |
|                          | [         | Continuer Retour Reprendre plus ta                                   | rd                                       |                           |            |               |

⇒ Le pictogramme 🕜 vous donne des informations sur le champ à saisir.

| Téléphone<br>E-mail 1* | theo.guichet@specimen.lu | ? | X<br>Veuillez indiquer le numéro de<br>téléphone mobile précédé de<br>l'indicatif téléphonique du pays.<br>Exemple : +352 000 000 000 |
|------------------------|--------------------------|---|----------------------------------------------------------------------------------------------------|
| E-mail 2               |                          |   |                                                                                                    |

6/. La première étape rassemble l'ensemble des informations liées à vous-même et à votre société.

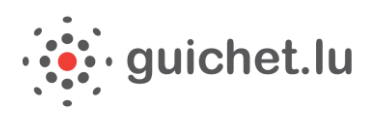

#### 7/. Vous devez ensuite renseigner les informations concernant le bénéficiaire du congé politique.

| Guichet Entreprises         Congé politique : Demande de remboursement         Déclarant         Employeur         Bénéficiaire         Activité professionnelle         Prénom*         Relevé d'heures         Commune d'exercice du mandat*                                                                                                    | Professionne |
|----------------------------------------------------------------------------------------------------|--------------|
| Congé politique : Demande de remboursement         Déclarant       Signalétique de l'employé bénéficiaire du congé politique         Employeur       Numéro d'identification au Luxembourg • 1978062012345         Bénéficiaire       Nom • Maus         Activité professionnelle       Prénom • Ketty         Relevé d'heures       Commune d'exercice du mandat • Sélectionner une valeur                                                                                                    | 2            |
| Congé politique : Demande de remboursement         Déclarant         Employeur         Bénéficiaire         Activité professionnelle         Relevé d'heures    Signalétique de l'employé bénéficiaire du congé politique          1978062012345         Maus         Activité professionnelle         Relevé d'heures    Commune d'exercice du mandat  Sélectionner une valeur                                                                                                    | •            |
| Déclarant       Signalétique de l'employé bénéficiaire du congé politique         Employeur       Numéro d'identification au Luxembourg •       1978062012345         Bénéficiaire       Nom •       Maus         Activité professionnelle       Prénom •       Ketty         Relevé d'heures       Commune d'exercice du mandat •       Sélectionner une valeur                                                                                                    | 0            |
| Déclarant     Signaletique de l'employe beneficiale du conge pointique       Employeur     Inverso d'identification au Luxembourg •     1978062012345       Bénéficiaire     Nom •     Maus       Activité professionnelle     Prénom •     Ketty       Relevé d'heures     Commune d'exercice du mandat •     Sélectionner une valeur                                                                                                    | 0            |
| Employeur     Image: Second and Exemploying and Exemploying and Exem |              |
| Bénéficiaire     Nom*     Maus       Activité professionnelle     Prénom*     Ketty       Relevé d'heures     Commune d'exercice du mandat*     Sélectionner une valeur                                                                                                    |              |
| Activité professionnelle     Prénom*     Ketty       Relevé d'heures     Commune d'exercice du mandat*     Sélectionner une valeur                                                                                                    |              |
| Relevé d'heures Commune d'exercice du mandat • Sélectionner une valeur                                                                                                    |              |
|                                                                                                    | •            |
| Commentaire                                                                                                    |              |
| Déclaration de créance Adresse                                                                                                    |              |
| Numéro                                                                                                    |              |
| Rue                                                                                                    |              |
| Camplénant                                                                                                    |              |
| Comperient                                                                                                    |              |
|                                                                                                    |              |
| Code postal                                                                                                    |              |
| Localité                                                                                                    |              |
| Pays Sélectionner une valeur                                                                                                    | •            |
| Téléphone                                                                                                    | •            |
| E-mail 1*                                                                                                    |              |
|                                                                                                    |              |
| E-mail 2                                                                                                    |              |
| Champ obligatoire                                                                                                    |              |
|                                                                                                    |              |
| Continuer Retour Reprendre plus tard                                                                                                    |              |

**8/.** A tout moment vous pouvez cliquer sur le bouton « **Reprendre plus tard** ». Vous pouvez sauvegarder ainsi les changements déjà effectués et finaliser la saisie plus tard.

| Continuer Retour Reprendre plus tard |           |        |                     |
|--------------------------------------|-----------|--------|---------------------|
|                                      | Continuer | Retour | Reprendre plus tard |

**9/.** Vous devez ensuite renseigner les informations concernant l'activité de l'élu au sein de la société. Vous avez la possibilité de saisir une remarque pour expliquer une situation particulière telle qu'un départ de la société, un départ en pension, une variation de taux d'occupation dans l'année, ...

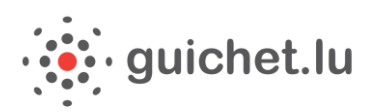

| Déclarant             | Activité professionnelle                                                   |                                             |                        |             |
|-----------------------|----------------------------------------------------------------------------|---------------------------------------------|------------------------|-------------|
| mployeur              | Renseignez le taux d'occupation de votre em une activité pour le préciser. | ployé au cours de l'année d'exercice. Si ce | taux a varié, vous pou | uvez ajoute |
| lénéficiaire          |                                                                            |                                             |                        |             |
| televé d'heures       | Du* (                                                                      | 01/01/2014                                  |                        |             |
| commentaire           | au* :                                                                      | 1/03/2014                                   | 7                      |             |
| éclaration de créance | Activité professionnelle (h/semaine) *                                     | 0,00                                        |                        |             |
|                       | Tâche normale à plein temps (h/semaine) •                                  | 0,00                                        |                        |             |
|                       | Taux d'occupation                                                          | 0 %                                         |                        |             |
|                       | Ajouter une activité                                                       |                                             |                        |             |
|                       | Remarques                                                                  |                                             |                        |             |
|                       |                                                                            |                                             |                        |             |
|                       |                                                                            |                                             |                        |             |

**10/.** Indiquez ensuite le détail de la rémunération de l'élu dans le tableau « Rémunération ». Vous pouvez vous aider de la case «Pourcentage de participation patronale (non obligatoire)» pour préremplir la colonne « Charges sociales Part patronale » selon la rémunération brute mensuelle.

| Relevé d'h | eures                                                       |         |     |
|------------|-------------------------------------------------------------|---------|-----|
|            | Pourcentage de participation<br>patronale (non-obligatoire) | 12,50 % | ] 🛛 |

**11/.** Vous pouvez cliquer sur les boutons en fin de ligne du tableau pour recopier automatiquement la ligne précédente.

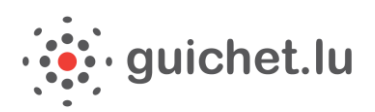

| témunérat | ion                                 |                                     |                                                  |                               |                   |
|-----------|-------------------------------------|-------------------------------------|--------------------------------------------------|-------------------------------|-------------------|
| Mois      | Rémunération brute<br>mensuelle (1) | Charges sociales Part patronale (2) | Charge totale pour<br>l'employeur<br>(3)=(1)+(2) | Heures payées par<br>mois (4) |                   |
| Janvier   | 2 000,00 €                          | 250,00 €                            | 2 250,00 €                                       | 86,50 heures                  |                   |
| Février   | 2 000,00 €                          | 250,00 €                            | 2 250,00 €                                       | 86,50 heures                  | Reprendre janvier |

**12/.** Dans le tableau « **Relevé des heures** », indiquez les heures de congé politique prises par l'élu. La charge totale du congé politique est alors calculée. Cliquez sur « **Continuer** ».

| Relevé des heures | 5                                                |                                               |                                                |                   |
|-------------------|--------------------------------------------------|-----------------------------------------------|------------------------------------------------|-------------------|
| Mois              | Nombre d'heures de<br>congé politique prises (5) | Charge horaire pour<br>l'employeur(6)=(3)/(4) | Charge totale du congé<br>politique(7)=(5)*(6) |                   |
| Janvier           | 30 heures                                        | 26,0116€                                      | 780,35€                                        |                   |
| Février           | 40 heures                                        | 26,0116€                                      | 1 040,46 €                                     | Reprendre janvier |
| Mars              |                                                  | 0,0000€                                       | 0,00€                                          | Reprendre février |

13/. Il vous faut ensuite vérifier la déclaration de créance et l'accepter. Cliquez sur « Continuer ».

| My Guichet                   |                                                                                                    | Théo Guichet           | Aide          | Se déconnecter |
|------------------------------|----------------------------------------------------------------------------------------------------|------------------------|---------------|----------------|
| Guicihet Entreprises         | Pro                                                                                                    | fessi                  | or            | nnel           |
| Congé politique : Demande de | remboursement                                                                                                    |                        |               |                |
| Déclarant                    | Déclaration de créance                                                                                                    |                        |               |                |
| Employeur 🗸                  | * 🕑 Je, soussigné(e) Guichet Théo représentant de l'employeur Guichet Entreprises en sa qualité d                                                                                       | e directeur déclare si | ncère, vérita | ible et        |
| Bénéficiaire                 | encore non acquittee la charge de 699,19 € et demande le versement au profit du compte suivant : LU<br>J'accepte que les données relatives à ma demande soient saisies et enregistrées. |                        |               |                |
| Activité professionnelle     | Demande certifiée exacte le 12/04/2015.                                                                                                    |                        |               |                |
| Relevé d'heures              | * Champ obligatoire                                                                                                    |                        |               |                |
| Commentaire                  |                                                                                                    |                        |               |                |
| Déclaration de créance       |                                                                                                    |                        |               |                |
| Validation de la saisie      |                                                                                                    |                        |               |                |
|                              |                                                                                                    |                        |               |                |
|                              | Continuer Retour Reprendre plus tard                                                                                                    |                        |               |                |

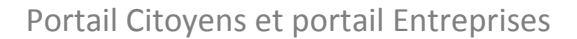

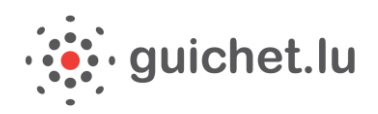

14/. Une fois la démarche complétée, vous devez contrôler l'ensemble des informations saisies. A tout moment, vous pouvez modifier une donnée en cliquant sur « **Retour à la saisie** ». Si les informations sont correctes, cliquez sur « **Confirmer la saisie** ».

| My/Guichet                     |                                                                                                    |                                                        | Théo Guichet         | Aide          | Se déconnecter   |
|--------------------------------|----------------------------------------------------------------------------------------------------|--------------------------------------------------------|----------------------|---------------|------------------|
| Guichet Entreprises            |                                                                                                    | Prof                                                   | ρςςί                 | or            | nne              |
| Congé politique : Demande de I | remboursement                                                                                                    |                                                        |                      |               |                  |
| Déclarant                      | Veuillez contrôler l'ensemble des informations saisies. Clic                                                         | uez ensuite sur "Confirmer la saisie" ou sur "Reto     | ur à la saisie" pour | les modifier. | :                |
| Employeur 🗸                    | Personne en charge du dossier auprès de l'e                                                                          | mployeur                                               |                      | Ret           | tour à la saisie |
| Bénéficiaire                   | La demande doit être obligatoirement env                                                                             | royée pour le <b>30 septembre 2015</b> au plus ta      | ard.                 |               |                  |
| Activité professionnelle       | Faute d'avoir présenté la déclaration de remboursement complète à cette date, le droit au remboursement pour l'année |                                                        |                      |               |                  |
| Relevé d'heures                | en question est déchu.                                                                                               |                                                        |                      |               |                  |
| Commentaire                    | /congepolitique/circulaire-3224.pdf                                                                                  | us referer a la circulaire suivante : <u>http://wv</u> | vw.mi.public.lu/p    | ublication    | 5                |
| Déclaration de créance         | Numéro d'idantification au luxambaura 18                                                                             |                                                        |                      |               |                  |
| Validation de la saisie        | Numéro d'identification au Luxembourg                                                                                | 1980010123456                                          |                      |               |                  |
|                                | Nom                                                                                                    | Guichet                                                |                      |               |                  |
|                                | Service                                                                                                    | Theo                                                   |                      |               |                  |
|                                | Fonction                                                                                                    | directeur                                              |                      |               |                  |
|                                | Téléphone                                                                                                    |                                                        |                      |               |                  |
|                                | E-mail 1                                                                                                    | theo.guichet@specimen.lu                               |                      |               |                  |
|                                | E-mail 2                                                                                                    |                                                        |                      |               |                  |
|                                |                                                                                                    |                                                        |                      |               |                  |

| Déclaration de créance                                            |                                                                                                    | Retour à la saisie                                   |
|-------------------------------------------------------------------|----------------------------------------------------------------------------------------------------|------------------------------------------------------|
| Je, soussigné(e) Guichet Théo,<br>acquittée la charge de 699,19 € | représentant de l'employeur Guichet Entreprises en sa qualité de directer<br>et demande le versement au profit du compte suivant : LUXX XXXX XXXX | ur déclare sincère, véritable et encore non<br>XXXX. |
| J'accepte que les données relat                                   | ives à ma demande soient saisies et enregistrées.                                                                                                 |                                                      |
| Demande certifiée exacte le 12                                    | /04/2015.                                                                                                    |                                                      |
|                                                                   |                                                                                                    |                                                      |
|                                                                   |                                                                                                    |                                                      |
| Confirmer la saisie                                               | Retour                                                                                                    |                                                      |

**15/.** eSign, le module de signature électronique de l'Etat, démarre.

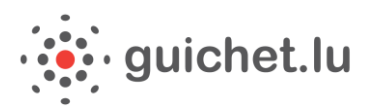

| ×                                                                                                    | eSign 🎜                  |
|----------------------------------------------------------------------------------------------------|--------------------------|
| 5ignature électronique                                                                                                    |                          |
| vous vous apprêtez à signer électroniquement le document suivant en provenance de MyGuichet                                 |                          |
| Signature de documents                                                                                                    |                          |
| Une nouvelle fenêtre vous permettant de signer votre document va s'ouvrir.                                                  |                          |
| Si elle n'apparaît pas, vérifier que votre navigateur ne bloque pas l'affichage des fenêtres ou que celle-<br>arrière plan. | ci n'est pas affichée en |
| Si l'écran n'apparaît toujours pas, vous pouvez recharger la page ou retourner à l'application MyGuich                      | et                       |

**16/.** Après avoir accepté les **conditions générales d'utilisation**, vous pouvez sélectionner le bouton « Signer ». Pour apposer la signature sur le formulaire, cliquez sur « **Enregistrer dans MyGuichet** ».

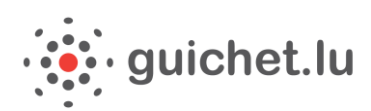

| Signez le document (Sans titre)                                         |                                                                                                    |                                            |                                               |
|-------------------------------------------------------------------------|----------------------------------------------------------------------------------------------------|--------------------------------------------|-----------------------------------------------|
| Fichier Affichage Aide                                                  |                                                                                                    |                                            |                                               |
|                                                                         | 72%                                                                                                    | •                                          | Un service de MyGuichet                       |
| 1 Le document n'est pas signé.                                          |                                                                                                    |                                            |                                               |
|                                                                         | CET                                                                                                    |                                            |                                               |
| Derniere vernication : 28 dec. 2015 15:49:28                            | CEI                                                                                                    |                                            |                                               |
|                                                                         |                                                                                                    |                                            | 🕇 🕒 📝 Signatures                              |
| LE GOUVERNEMENT<br>DU GRAND-DUCHÉ DE LUXEMBOURC                         | i                                                                                                    | Ministère de l'Intérieur<br>B.P. 10        | Aiouter une signature au document             |
| Ministère de l'Intérieur                                                |                                                                                                    | L-2010 Luxembourg<br>Tel: (+352) 247-84669 |                                               |
|                                                                         |                                                                                                    |                                            | 1. Choisissez votre certificat                |
|                                                                         |                                                                                                    |                                            | O                                             |
| CONGÉ POLITIQUE :                                                       | DEMANDE DE REMBOURSEMEN                                                                                                | т                                          | Vous souhaitez signer avec Changez de produit |
|                                                                         |                                                                                                    |                                            | un autre produit ?                            |
| 1. Personne en charge du dossier a                                      | auprès de l'employeur                                                                                                  |                                            |                                               |
| La demande doit être obligatoirer<br>Faute d'avoir présenté la déclarat | nent envoyée pour le <b>30 septembre 2015</b> au plus tard.<br>ion de remboursement complète à cette date. le droit au |                                            | 2. Acceptez l'engagement                      |
| remboursement pour l'année en o<br>Pour plus d'informations, vous po    | uestion est déchu.<br>uvez vous référer à la circulaire suivante : http://                                             |                                            | Uu et approuvé                                |
| www.mi.public.lu/publications/co                                        | ongepolitique/circulaire-3224.pdf                                                                                      |                                            | Conditions generales d'utilisation            |
| Numéro d'identification au Luxembourg                                   | 1980010123456                                                                                                    |                                            | 3. Signez le document                         |
| Nom                                                                     | Guichet                                                                                                    |                                            | Signor                                        |
| Prénom                                                                  | Théo                                                                                                    |                                            | Signer                                        |
| Service                                                                 |                                                                                                    |                                            |                                               |
| Fonction                                                                | directeur                                                                                                    |                                            | 4. Emegisuez                                  |
| Telephone                                                               | these surface at the section of the                                                                                    |                                            | Enregistrer dans MyGuichet Annuler            |
| E-mail 1                                                                | theo.guichet@specimen.lu                                                                                               |                                            |                                               |
| E-mail 2                                                                |                                                                                                    |                                            | Liste des signatures du document              |
| 2. Employeur                                                            |                                                                                                    |                                            | n'n y a pas ue signature sur le document.     |
| Société employeur du bénéficiaire du con                                | ngé politique                                                                                                    |                                            |                                               |
| Dénomination                                                            | Guichet Entreprises                                                                                                    |                                            |                                               |
| Numéro identifiant                                                      | 1953 2200 019                                                                                                    |                                            |                                               |
| Téléphone                                                               |                                                                                                    |                                            |                                               |
| Adresse légale                                                          |                                                                                                    |                                            |                                               |
| Numéro                                                                  | 11                                                                                                    |                                            |                                               |
| Rue                                                                     | rue Notre-Dame                                                                                                    |                                            |                                               |
| Code postal                                                             | L-2240                                                                                                    |                                            |                                               |
| Localité                                                                | Luxembourg                                                                                                    |                                            |                                               |
|                                                                         |                                                                                                    |                                            |                                               |

**17/.** Votre formulaire est complet. Il vous reste maintenant à affecter la tâche de contre-signature à votre employé bénéficiaire du congé politique via le bouton « Affecter ».

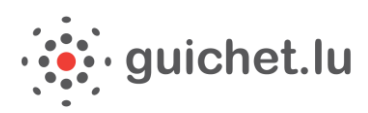

| M <i>y</i> Guichet                                                                                                    | Théo Guichet 🔻 Aide Se déconnecter                                                                                                    |  |
|----------------------------------------------------------------------------------------------------|----------------------------------------------------------------------------------------------------|--|
| Guichet Entreprises                                                                                                    | Professionnel                                                                                                    |  |
| Mes démarches Mes documents Catalogue des démarches Mes données professionnelles                                                                                                    | Administration Guichet Entreprises                                                                                                    |  |
| ongé politique : Demande de remboursement 🥒                                                                                                    |                                                                                                    |  |
| Réf. : 2016-A001-A833 Création de la démarche le 14/01/2016 13:22:05                                                                                                    | Organisme de contact                                                                                                    |  |
| Statut <ul> <li>Lancez l'assistant en ligne pour commencer votre saisie.</li> <li>Signez les documents. Cliquez sur le bouton "Signer".</li> <li>Joignez les justificatifs obligatoires en cliquant sur le bouton "Joindre".</li> <li>Ajoutez une annexe ou un justificatif supplémentaire en utilisant les boutons "Ajouter une annexe" et/ou "Ajou justificatif".</li> <li>Invitez un utilisateur à effectuer la tâche suivante.</li> <li>Finalisez l'étape et transmettez à l'acteur suivant. Cliquez sur le bouton "Finaliser".</li> </ul> | Ministère de l'Intérieur<br>B.P. 10<br>L-2010 Luxembourg<br>Luxembourg<br>Tél. : (+352) 247-84669<br>E-mail : info@mi.public.lu                     |  |
| Dossier Historique Acteurs Messages                                                                                                    | En savoir plus sur cette démarche                                                                                                    |  |
| Lancer l'assistant et générer les<br>documents requis<br>Voir les détails<br>TOTAL : 2 tâches, 1 formulaire, 0 annexe, 0 justificatif                                                                                                    | <ul> <li><u>Congé politique : Demande de</u><br/>remboursement - Rectification</li> <li><u>Congé politique : Demande d'indemnisation</u></li> </ul> |  |
| Ajouter une annexe       Ajouter un justificatif       Formulaire       Annexe       Justificatif       One       Congé politique : Demande d'indemnisation - Rectification<br>                                                                                                    |                                                                                                    |  |
| Editer Signer  Congé politique : Demande de remboursement : Partie à signer par l'élu  Adifecter  Affectation d'une tâche – Nouvel intervenant                                                                                                    | er                                                                                                    |  |
| Nom * Maus                                                                                                    |                                                                                                    |  |
| Finaliser Retour Suppr                                                                                                    |                                                                                                    |  |
| E-mail * ketty@maus.lu                                                                                                    |                                                                                                    |  |
| Valider Retour                                                                                                    |                                                                                                    |  |

18/. Le numéro de certificat à renseigner correspond au numéro de certificat LuxTrust que votre employé utilisera pour se connecter à MyGuichet. Pour le connaitre, il lui suffit d'aller sur la page de connexion à MyGuichet, ce numéro est renseigné sous le nom SSN.

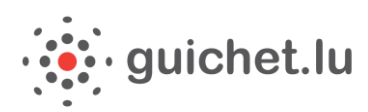

| <i>e</i> Access       | 0                                             | Connection to an online | service of the State | e of Luxembourg   |
|-----------------------|-----------------------------------------------|-------------------------|----------------------|-------------------|
| Entering PIN          |                                               |                         |                      | English version 🔹 |
| Certificate           | Ketty Maus (Private Person), n° 0600 1408 123 | 4                       | Update               |                   |
| Certificate data      |                                               |                         |                      |                   |
| Surname               | Maus                                          |                         |                      |                   |
| Forename              | Ketty                                         |                         |                      |                   |
| SSN                   | 10701011060014081234                          |                         |                      |                   |
| Validity              | 11/02/2014-11/02/2017                         |                         |                      |                   |
| ENTER THE PIN CODE OF | YOUR DEVICE TO LOG ON                         |                         |                      |                   |
| PIN code              | 2                                             |                         |                      |                   |
| Login Cancel          |                                               |                         |                      |                   |
| Help General usag     | e conditions Contact Helpdesk                 |                         |                      |                   |

S'il est déjà connecté à MyGuichet, il peut également consulter son numéro de certificat en cliquant à côté de son nom dans son espace :

| _ | Ketty Maus                                             |  |
|---|--------------------------------------------------------|--|
|   | Carte ID : 10701011060014081234 (Smartcard<br>Private) |  |
|   | Dernière connexion : 20/01/2016 08:32                  |  |

**19/. Cliquer alors sur « Finaliser »** pour donner la main à votre employé sur le dossier.

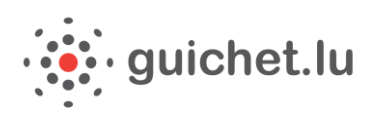

| <i>My</i> Guichet                                                                                                    | Théo Guichet 💌 Aide Se déconnecter                                                                                       |
|----------------------------------------------------------------------------------------------------|----------------------------------------------------------------------------------------------------|
| Guichet Entreprises Prof                                                                                                    | essionnel                                                                                                    |
| Mes démarches Mes documents Catalogue des démarches Mes données professionnelles                                                                                                    | Administration de Guichet Entreprises                                                                                    |
| Congé politique : Demande de remboursement 🖉                                                                                                    |                                                                                                    |
| Votre démarche est prête à être finalisée. Cliquez sur le bouton "Finaliser" pour la transmettre à l'acteur suivant.                                                                                                    | Organisme de contact<br>Ministère de l'Intérieur                                                                         |
| Réf.: 2016-A001-A833         Création de la démarche le 14/01/2016 13:22:05           Statut         Création de la démarche le 14/01/2016 13:22:05                                                                                                    | B.P. 10<br>L-2010 Luxembourg<br>Luxembourg                                                                               |
| <ul> <li>Lancez l'assistant en ligne pour commencer votre saisie.</li> <li>Signez les documents. Cliquez sur le bouton "Signer".</li> <li>Joignez les justificatifs obligactories en cliqueant sur le bouton "Joindre".</li> <li>Ajoutez une annexe ou un justificatif supplémentaire en utilisant les boutons "Ajouter une annexe" et/ou "Ajouter un justificatif".</li> <li>Invitez un utilisateur à effectuer la tâche suivante.</li> </ul>                                                                                                    | Tél. : (+352) 247-84669<br>E-mail : info@mi.public.lu                                                                    |
| <ul> <li>Finalisez l'étape et transmettez à l'acteur suivant. Cliquez sur le bouton "Finaliser".</li> </ul>                                                                                                    | En savoir plus sur cette démarche                                                                                        |
| Dossier Historique Acteurs Messages                                                                                                    | Démarches associées                                                                                                    |
| Modifier la<br>déclaration                                                                                                    | <u>Congé politique : Demande de</u><br><u>remboursement - Rectification</u>                                              |
| documents requis                                                                                                    | <u>Congé politique : Demande d'indemnisation</u> <u>Congé politique : Demande d'indemnisation -</u> <u>Rectification</u> |
| TOTAL : 2 tâches, 1 formulaire, 0 annexe, 0 justificatif         Ajouter une annexe       Ajouter un justificatif         Prormulaire       Annexe         Justificatif       Image: Comparison of the second second sec |                                                                                                    |
| Congé politique : Demande de remboursement : Partie à compléter par l'employeur - Théo Guichet (Gu       Transmissible 💉         ichet Entreprises)       Image: Congé politique : Demande de remboursement : Partie à compléter par l'employeur - Théo Guichet (Gu       Transmissible 💉         Edité le 20/01/2016 11:25:19       Editer       Image: Signer       Image: Signer                                                                                                    |                                                                                                    |
| Congé politique : Demande de remboursement : Partie à signer par l'élu - Ketty Maus       Affecté          Réaffecter                                                                                                    |                                                                                                    |
| <u></u>                                                                                                    |                                                                                                    |
| Finaliser Retour Supprimer                                                                                                    |                                                                                                    |

L'employé est averti par email qu'il doit contresigner le formulaire dans son espace privé :

| Ceci est un message automatique.<br>Merci de ne pas répondre à cet e-mail.                                                                                                    |
|----------------------------------------------------------------------------------------------------|
| La démarche électronique n° 2016-A001-A833 vous a été transférée pour traitement par un utilisateur<br>MyGuichet.                                                                    |
| Pour plus d'information, veuillez consulter votre démarche dans votre espace Ketty <u>Maus</u> sur <u>MyGuichet</u><br>ou prendre contact avec l'organisme en charge de la demande : |
| https://www.services-publics.etat.lu/fpgun-iep                                                                                                    |
| Cordialement,                                                                                                    |
| MyGuichet                                                                                                    |

MyGuichet

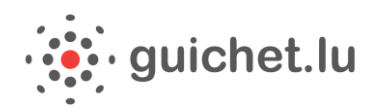

Une fois que votre employé aura contresigné le formulaire, il pourra le transmettre au Ministère de l'Intérieur. Vous serez alors averti par email de la transmission. A tout moment, vous pourrez revenir sur le dossier pour vérifier si votre employé a signé. Attention néanmoins à ce que l'employé transmette la démarche dans les temps imposés par l'Administration. A tout moment, vous pouvez revenir sur le dossier et voir s'il a signé ou non le formulaire.

**20/.** Le statut « Transmis » indique que l'élu a bien contresigné le formulaire et que votre dossier a été transmis au Ministère de l'Intérieur. Une confirmation vous parviendra par email.

| M)/Guichet                                                                                                    | Théo Guichet 🔻 Aide Se déconnecter                                                                                                    |
|----------------------------------------------------------------------------------------------------|----------------------------------------------------------------------------------------------------|
| Guichet Entreprises Profe                                                                                                    | essionnel                                                                                                    |
| Mes démarches Mes documents Catalogue des démarches Mes données professionnelles                                                                                                    | Administration de Guichet Entreprises                                                                                                    |
| Congé politique : Demande de remboursement 🖋                                                                                                    |                                                                                                    |
| Réf.: 2016-A001-A833     Transmission de la démarche le 22/01/2016 11:00:17       Statut     Votre démarche a été transmise à l'organisme.<br>Vous allez recevoir des informations concernant le traitement de votre démarche par e-mail ou par voie postale.                                                                                                    | Organisme de contact<br>Ministère de l'Intérieur<br>B.P. 10<br>L-2010 Luxembourg<br>Luxembourg<br>Tél. : (+352) 247-84669                                                                |
| Dossier       Historique       Acteurs       Messages       Voir les détails +         TOTAL : 2 tâches, 1 formulaire, 0 annexe, 0 justificatif                                                                                                    | E-mail : info@mi.public.lu En savoir plus sur cette démarche                                                                                                    |
| Congé politique : Demande de remboursement : Partie à signer par l'élu - Ketty Maus       Transmis         Transmis le 22/01/2016 11:00:17       Image: Congé politique : Demande de remboursement : Partie à signer par l'élu - Ketty Maus       Transmis         Image: Congé politique : Demande de remboursement : Partie à signer par l'élu - Ketty Maus       Transmis         Image: Congé politique : Demande de remboursement : Partie à signer par l'élu - Ketty Maus       Transmis         Image: Congé politique : Demande de remboursement : Partie à signer par l'élu - Ketty Maus       Transmis         Image: Congé politique : Demande de remboursement : Partie à signer par l'élu - Ketty Maus       Transmis | <u>Congé politique : Demande de</u><br>remboursement - Remplacement <u>Congé politique : Demande d'indemnisation</u> <u>Congé politique : Demande d'indemnisation -<br/>Remplacement</u> |
| Finaliser Supprimer                                                                                                    |                                                                                                    |

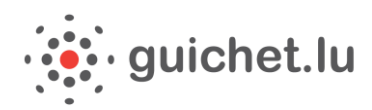

Ceci est un message automatique. Merci de ne pas répondre à cet e-mail.

Votre démarche électronique n° 2016-A001- A833 a été transmise à l'administration concernée.

Pour plus d'information concernant sa prise en charge et son traitement, veuillez consulter votre démarche dans votre espace Guichet Entreprises sur <u>MyGuichet</u> ou prendre contact avec l'organisme en charge de votre demande :

https://www.services-publics.etat.lu/fpgun-iep

Cordialement,

MyGuichet

**21**/. Vous serez averti par email si vous devez ajouter un document ou corriger certaines informations.

Ceci est un message automatique. Merci de ne pas répondre à cet e-mail.

L'état de votre démarche électronique n° 2016-A001- A833 a changé. Elle est désormais "À corriger".

Pour plus d'information, veuillez consulter votre démarche dans votre espace Guichet Entreprises sur MyGuichet, afin de connaître les demandes de correction, ou prendre contact avec l'organisme en charge de votre demande:

https://www.services-publics.etat.lu/fpgun-iep

Cordialement,

MyGuichet

**22/.** Vous serez également averti par email de l'évolution de votre dossier et de son traitement par le Ministère de l'Intérieur.

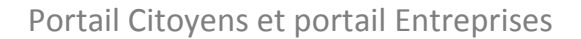

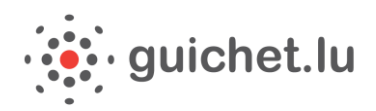

Ceci est un message automatique. Merci de ne pas répondre à cet e-mail.

L'état de votre démarche électronique n° 2016-A001- A833 a changé. Elle est désormais "À payer".

Pour plus d'information, veuillez consulter votre démarche dans votre espace Guichet Entreprises sur <u>MyGuichet</u> ou prendre contact avec l'organisme en charge de votre demande :

https://www.services-publics.etat.lu/fpgun-iep

Cordialement,

MyGuichet

23. Vérification des signatures par l'employeur.

En visualisant le formulaire, l'employeur peut contrôler les sections relatives aux signatures. Dans l'exemple ci-après, l'élu n'a pas encore apposé sa signature :

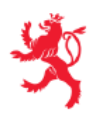

LE GOUVERNEMENT DU GRAND-DUCHÉ DE LUXEMBOURG Ministère de l'Intérieur Ministère de l'Intérieur B.P. 10 L-2010 Luxembourg Tel: (+352) 247-84669

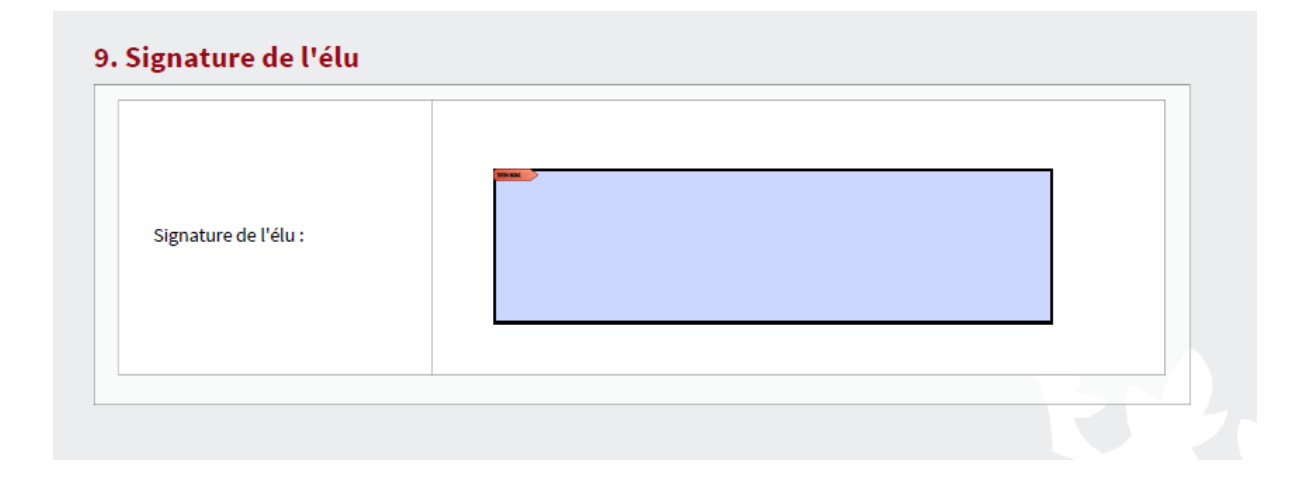

## Que faire en cas d'erreur dans votre démarche

1/. Si vous vous rendez compte d'une erreur dans votre déclaration après sa transmission au Ministère de l'Intérieur, vous pouvez remplir la démarche « Congé politique : Demande de remboursement – Rectification » que vous trouverez dans les démarches associées.

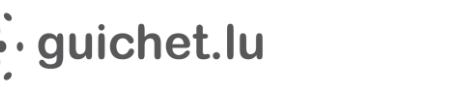

#### Démarches associées

- <u>Congé politique : Demande de</u> <u>remboursement - Rectification</u>
- <u>Congé politique : Demande d'indemnisation</u>
- <u>Congé politique : Demande d'indemnisation -</u> <u>Rectification</u>

2/. Il vous suffit alors de saisir la référence de votre première démarche transmise qui comportait l'erreur, et de poursuivre votre saisie.

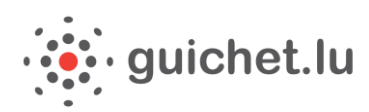

| My/Guichet                  |                                                                                  | Théo Guichet Aide Se déconnecter                                |
|-----------------------------|----------------------------------------------------------------------------------|-----------------------------------------------------------------|
| Guichet Entreprises         |                                                                                  | Professionne                                                    |
|                             |                                                                                  |                                                                 |
| Congé politique : Demande d | de remboursement - Remplacement                                                  |                                                                 |
|                             | _                                                                                |                                                                 |
| Déclarant                   | Personne en charge du dossier auprès de l'employeur                              |                                                                 |
| Employeur                   | Vous avez déjà transmis une première demande de remi                             | boursement mais elle était incomplète ou erronée.               |
| Bénéficiaire                | Vous pouvez faire ici une nouvelle demande de rembour                            | rsement qui viendra remplacer la précédente.                    |
| Activité professionnelle    | Veillez à bien saisir toutes les données, même celles déjà                       | à saisies dans la demande initiale.                             |
| Relevé d'heures             | -                                                                                |                                                                 |
| Commentaire                 | La demande doit être obligatoirement envoyée pour le 3                           | J <b>0 septembre 2015</b> au plus tard.                         |
| Déclaration de créance      | Faute d'avoir presente la déclaration de remboursement<br>en question est déchu. | : complete a cette date, le droit au remboursement pour l'année |
|                             | Pour plus d'informations, vous pouvez vous référer à la c                        | circulaire suivante : http://www.mi.public.lu/publications      |
|                             |                                                                                  |                                                                 |
|                             | Référence de la démarche initiale 2015-A234-V                                    | 145                                                             |
|                             | Numéro de dossier initial 2014/                                                  | 0                                                               |
|                             | Numéro d'identification au Luxembourg 19800620123                                | 345 2                                                           |
|                             | Nom Guichet                                                                      |                                                                 |
|                             | Prénom Théo                                                                      |                                                                 |
|                             | Service                                                                          |                                                                 |
|                             | Fonction *                                                                       |                                                                 |
|                             |                                                                                  |                                                                 |
|                             | lelephone                                                                        |                                                                 |
|                             | E-mail 1* theo.guichet                                                           | @specimen.lu                                                    |
|                             | E-mail 2                                                                         |                                                                 |
|                             | Champ obligatoire                                                                |                                                                 |
|                             |                                                                                  |                                                                 |
|                             | Continuer Retour Reprendre plus tard                                             |                                                                 |

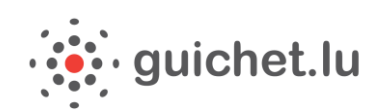

## *Tutoriel : Signer une demande de remboursement pour congé politique en tant qu'élu*

Pour faire des démarches administratives en ligne via MyGuichet, vous devez remplir plusieurs conditions :

- > Etre en possession d'un <u>certificat LuxTrust</u> (https://www.luxtrust.lu)
- Avoir <u>activé votre certificat LuxTrust</u>
   (https://www.luxtrust.lu/fr/management/activation)
- Si nécessaire, avoir <u>installé le middleware LuxTrust</u>
   (http://www.guichet.public.lu/myguichet/fr/aide/new-utilis-1erenregistrement/index.html)
- → Avoir fait le premier enregistrement et créé ainsi votre Espace privé

 ① Les fonctionnalités de MyGuichet sont optimisées pour une utilisation du navigateur Firefox. Nous vous recommandons donc d'utiliser le navigateur Firefox.

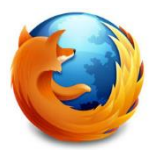

**1/.** Vous avez reçu un email de MyGuichet vous invitant à signer une demande de remboursement pour votre congé politique. Cette demande a été créée par votre employeur.

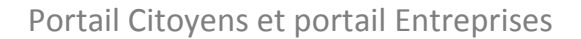

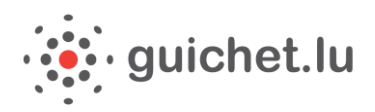

Ceci est un message automatique. Merci de ne pas répondre à cet e-mail.

La démarche électronique n° 2016-A001-B044 vous a été transférée pour traitement par un utilisateur <u>MyGuichet</u>.

Pour plus d'information, veuillez consulter votre démarche dans votre espace Ketty <u>Maus</u> sur <u>MyGuichet</u> ou prendre contact avec l'organisme en charge de la demande :

https://www.services-publics.etat.lu/fpgun-iep

Cordialement,

MyGuichet

2/. Pour apposer votre signature et vérifier les informations saisies par votre employeur, rendezvous sur MyGuichet.

Vous devez vous connecter par le biais de votre certificat Luxtrust activé.

3/. Choisissez votre produit, par exemple le Token.

| Pour accéder au service en ligne MyGuichet, vo | Version française<br>ous devez vous authentifier en sélectionnant votre produit.                                                                                                    |
|------------------------------------------------|----------------------------------------------------------------------------------------------------|
| Sélectionnez votre produit                     |                                                                                                    |
| Carte d'identité                               | Smartcard<br>Smart consultation of the state of the state of |
| Signing-Stick                                  | Token     2     Sélectionnez votre produit, puis suivez les instructions pour procéder à votre enregistrement.                                                                                                    |

4/. Saisissez votre nom d'utilisateur, votre mot de passe ainsi que l'OTP généré par votre Token.

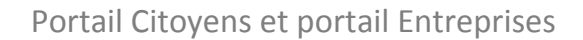

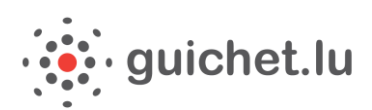

| Connexion                  | Munissez-vous de votre Token et saisissez la série de nombres qui apparaît |
|----------------------------|----------------------------------------------------------------------------|
| 1 Identification 2         | OTP généré par le Token                                                    |
| Nom d'utilisateur LuxTrust | Connexion Annuler                                                          |
| Mot de passe               |                                                                            |
| Continuer Annuler          |                                                                            |

**5/.** Arrivé sur votre espace personnel, cliquez sur la demande « **Congé politique : Demande de remboursement** » en attente de votre signature. (Si vous ne disposez pas encore d'espace personnel, vous pouvez en créer un en suivant les instructions à l'écran)

| My/Guichet                                                                                                    | Ketty Maus 🔻 Aide Se déconnecter                                                                                                    |
|----------------------------------------------------------------------------------------------------|----------------------------------------------------------------------------------------------------|
| 🕂 👻 Ketty Maus                                                                                                    | Espace privé                                                                                                    |
| Mes démarches Mes documents Catalogue des démarches Mes données                                                                                                    | Profil de Ketty Maus                                                                                                    |
| Mes démarches                                                                                                    |                                                                                                    |
| Initier une nouvelle démarche administrative                                                                                                    | Démarches fréquentes                                                                                                    |
| Sélectionnez une<br>démarche<br>parmi toutes les démarches proposées<br>dans le catalogue                                                                                                    | ACD : Déclaration pour l'impôt sur le revenu<br><u>de l'année 2014</u> ACD : ECS/P - Transmettre un fichier XML<br><u>d'extraits de compte salaire et pension pour</u><br><u>l'année fiscale 2014</u> |
| Suivre mes démarches administratives                                                                                                    | Demande d'extrait de casier judiciaire pour<br>personne physique                                                                                                    |
| Tout En préparation Transmis Plus •                                                                                                    | ACD : ECS/P - Déclarer en ligne les extraits de<br>compte salaire et pension                                                                                                    |
| 145 démarches. Affichage des démarches 1 à 10 Voir les détails + Démarches par                                                                                                    | Demande de validation des données du page 10      registre national des personnes physiques                                                                                                    |
| Mise à jour         Nom         Statut         Réf.         De           22/01/2016 15:12:35         Consé politique : Demande de remboursement         Non transmissible         2016-A001-R045         Gui | ichet Voir toutes les démarches                                                                                                    |
| 22/01/2016 15:04:49         Congé politique : Demande de remboursement         Transmis         2016-A001-B044         Gu                                                                                    | ichet                                                                                                    |

6/. Arrivé sur le détail de démarche, vous pouvez consulter le document que vous devez signer

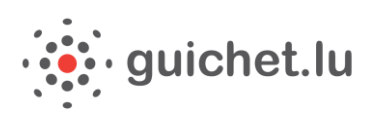

| <i>My</i> Guichet                                                                                                    | Ketty Maus 🔻 Aide Se déconnecter                                                                                                |
|----------------------------------------------------------------------------------------------------|----------------------------------------------------------------------------------------------------|
| Ketty Maus Espa                                                                                                    | ace privé                                                                                                    |
| Mes démarches Mes documents Catalogue des démarches Mes données                                                                                                    | Profil de Ketty Mauss                                                                                                    |
| Congé politique : Demande de remboursement 🥒                                                                                                    |                                                                                                    |
| Réf. : 2016-A001-B044 Création de la démarche le 22/01/2016 14:21:20                                                                                                    | Organisme de contact                                                                                                    |
| Statut <ul> <li>Editez et complétez les documents obligatoires de votre démarche. Retrouvez-les dans l'onglet "Dossier".</li> <li>Signez les documents. Cliquez sur le bouton "Signer".</li> <li>Joignez les justificatifs obligatoires en cliquant sur le bouton "Joindre".</li> <li>Ajoutez une annexe ou un justificatif suplémentaire en utilisant les boutons "Ajouter une annexe" et/ou "Ajouter un justificatif".</li> <li>Invitez un utilisateur à effectuer la tâche suivante.</li> <li>Finalisez l'étape et transmettez à l'acteur suivant. Cliquez sur le bouton "Finaliser".</li> </ul> <li>Une fois les étapes intermédiaires finalisées, Transmettez la démarche complète à l'organisme. Cliquez sur le bouton "rinaliser".</li> <li>Une fois les étapes intermédiaires finalisées, Transmettez la démarche complète à l'organisme. Cliquez sur le bouton "rinaliser".</li> | Ministère de l'Intérieur<br>B.P. 10<br>L-2010 Luxembourg<br>Luxembourg<br>Tél. : (+352) 247-84669<br>E-mail : info@mi.public.lu |
| Dossier Voir les détails +                                                                                                    | En savoir plus sur cette démarche                                                                                               |
| Ajouter une annexe   Ajouter un justificatif   Formulaire   Justificatif                                                                                                    | Démarches associées                                                                                                    |
| Congé politique : Demande de remboursement : Partie à compléter par l'employeur - Théo Guichet (Gu<br>ichet Entreprises)<br>Edité le 22/01/2016 14:39:43                                                                                                    | Congé politique : Demande d'indemnisation     Congé politique : Demande d'indemnisation -<br>Rectification                      |
| Congé politique : Demande de remboursement : Partie à signer par l'élu - Maus Ketty       A signer         Edité le 22/01/2016 14:40:35       Image: Congé politique : Demande de remboursement : Partie à signer par l'élu - Maus Ketty         Image: Congé politique : Demande de remboursement : Partie à signer par l'élu - Maus Ketty       Image: Congé politique : Demande de remboursement : Partie à signer par l'élu - Maus Ketty         Edité le 22/01/2016 14:40:35       Image: Congé politique : Demande de remboursement : Partie à signer par l'élu - Maus Ketty                                                                                                    |                                                                                                    |

- 7/. Cliquez sur « Signer »
- 8/. eSign, le module de signature électronique de l'Etat, démarre.

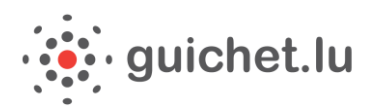

| ×                                                                                                    | eSign 🏓                       |
|----------------------------------------------------------------------------------------------------|-------------------------------|
| ignature électronique                                                                                                    |                               |
| fous vous apprêtez à signer électroniquement le document suivant en provenance de MyGuiche                                                                                                    | et o                          |
| Signature de documents                                                                                                    |                               |
| Une nouvelle fenêtre vous permettant de signer votre document va s'ouvrir.<br>Si elle n'apparaît pas, vérifier que votre navigateur ne bloque pas l'affichage des fenêtres ou que c<br>arrière plan. | elle-ci n'est pas affichée en |
| Si l'écran n'apparaît toujours pas, vous pouvez recharger la page ou retourner à l'application MyG                                                                                                   | uichet                        |

9/. Le PDF en entier est affiché. Après avoir accepté les conditions générales d'utilisation (en cochant « lu et approuvé »), vous pouvez cliquer sur le bouton « Signer ». Après avoir apposé la signature sur le formulaire, cliquez sur « Enregistrer dans MyGuichet ». Ceci ne transmet pas encore la démarche au Ministère de l'Intérieur. Veuillez donc effectuer les étapes suivantes !

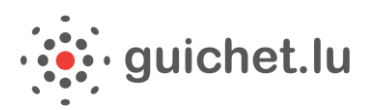

| Signez le document (Sans titre)                                                                                                    |                                                                                                    |                                                                                   |                                                                                   |
|----------------------------------------------------------------------------------------------------|----------------------------------------------------------------------------------------------------|-----------------------------------------------------------------------------------|-----------------------------------------------------------------------------------|
| chier Affichage Aide                                                                                                    |                                                                                                    |                                                                                   |                                                                                   |
|                                                                                                    | 1 / 5 🛛 🔶 🔵 72%                                                                                                    | •                                                                                 | Un service de MyGuichet                                                           |
| 🔒 Le document n'est pas signé.                                                                                                    |                                                                                                    |                                                                                   |                                                                                   |
| ernière vérification : 28 déc. 2015 15:40:2                                                                                         | 28 CET                                                                                                    |                                                                                   |                                                                                   |
| emiere vernication . 20 dec. 2013 13.43.2                                                                                           |                                                                                                    |                                                                                   |                                                                                   |
| LE GOUVERNEMENT<br>DU GRAND-DUCHÊ DE LUXEMBOU<br>Ministêre de l'intérieur                                                           | RG                                                                                                    | Ministère de l'Intérieur<br>B.P. 10<br>L-2010 Luxembourg<br>Tel: (+352) 247-84669 | Ajouter une signature au document                                                 |
|                                                                                                    |                                                                                                    |                                                                                   | 1. Choisissez votre certificat                                                    |
|                                                                                                    |                                                                                                    |                                                                                   | - O                                                                               |
| CONGÉ POLITIQUE                                                                                                    | E : DEMANDE DE REMBOURSEM                                                                                                    | ENT                                                                               | Vous souhaitez signer avec Changez de produit un autre produit ?                  |
| 1. Personne en charge du dossie                                                                                                    | r auprès de l'employeur                                                                                                    |                                                                                   |                                                                                   |
| La demande doit être obligatoi<br>Faute d'avoir présenté la décla<br>remboursement pour l'année e<br>Pour plus d'informations, vous | irement envoyée pour le <b>30 septembre 2015</b> au plus tarc<br>ration de remboursement complète à cette date, le droit<br>en question est déchu.<br>: pouvez vous référer à la circulaire suivante : <u>http://</u> | I.<br>tau                                                                         | 2. Acceptez l'engagement     U et approuvé     Conditions générales d'utilisation |
| Numéro d'identification au Luxembourg                                                                                               | 1980010123456                                                                                                    |                                                                                   | 2. Simon la desument                                                              |
| Nom                                                                                                    | Guichet                                                                                                    |                                                                                   | 3. Signez le document                                                             |
| Prénom                                                                                                    | Théo                                                                                                    |                                                                                   | Signer 🗾                                                                          |
| Service                                                                                                    |                                                                                                    |                                                                                   | =                                                                                 |
| Fonction                                                                                                    | directeur                                                                                                    |                                                                                   | 4. Enregistrez                                                                    |
| Téléphone                                                                                                    |                                                                                                    |                                                                                   | Enregistrer dans MyGuichet Annuler                                                |
| E-mail 1                                                                                                    | theo.guichet@specimen.lu                                                                                                    |                                                                                   |                                                                                   |
| E-mail 2                                                                                                    |                                                                                                    |                                                                                   | Liste des signatures du document                                                  |
| 2. Employeur                                                                                                    |                                                                                                    |                                                                                   | ll n'y a pas de signature sur le document.                                        |
| Société employeur du bénéficiaire du c                                                                                              | congé politique                                                                                                    |                                                                                   |                                                                                   |
| Dénomination                                                                                                    | Guichet Entreprises                                                                                                    |                                                                                   |                                                                                   |
| Numéro identifiant                                                                                                    | 1953 2200 019                                                                                                    |                                                                                   |                                                                                   |
| Téléphone                                                                                                    |                                                                                                    |                                                                                   |                                                                                   |
| Adresse légale                                                                                                    |                                                                                                    |                                                                                   |                                                                                   |
| Numéro                                                                                                    | 11                                                                                                    |                                                                                   |                                                                                   |
| Rue                                                                                                    | rue Notre-Dame                                                                                                    |                                                                                   |                                                                                   |
| Code postal                                                                                                    | L-2240                                                                                                    |                                                                                   | H                                                                                 |
| 1 BC                                                                                                    | Luna have                                                                                                    |                                                                                   |                                                                                   |

**10/.** Vous devez maintenant transmettre votre demande au Ministère de l'Intérieur. Cliquez sur « **Transmettre** ».

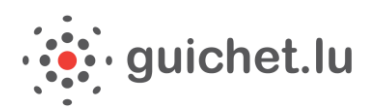

Congé politique : Demande de remboursement 🖉

| Votre démarche est prête à être transmise à l'organisme. Cliquez sur le bouton "Transmettre".                                                                                                    | Organisme de contact                                                                                                    |
|----------------------------------------------------------------------------------------------------|----------------------------------------------------------------------------------------------------|
| Réf. : 2016-A001-B044       Création de la démarche le 22/01/2016 14:21:20         Statut <ul> <li>En préparation</li> <li>Editez et complétez les documents obligatoires de votre démarche. Retrouvez-les dans l'onglet "Dossier".</li> <li>Joignez les justificatifs obligatoires en cliquant sur le bouton "Joindre".</li> <li>Ajoutez une annexe ou un justificatif supplémentaire en utilisant les boutons "Ajouter une annexe" et/ou "Ajoute une tilisature à effectuer la tâche suivante.</li> <li>Finalisez l'étape et transmettez à l'acteur suivant. Cliquez sur le bouton "Finaliser".</li> <li>Une fois les étapes intermédiaires finalisées, Transmettez la démarche compléte à l'organisme. Cliquez sur le bour "Transmettre".</li> </ul> | Ministère de l'intérieur<br>B.P. 10<br>L-2010 Luxembourg<br>Luxembourg<br>Tél. : (+352) 247-84669<br>E-mail : info@mi.public.lu |
| Dossier       Voir les détails -         TOTAL : 2 tâches, 1 formulaire, 0 annexe, 0 justificatif       Formulaire Ajouter un justificatif         Ajouter une annexe       Ajouter un justificatif       Formulaire Annexe         Congé politique : Demande de remboursement : Partie à compléter par l'employeur - Théo Guichet (Gu       Transmissible          Edité le 22/01/2016 14:39:43       Transmissible                                                                                                    | Démarches associées     Congé politique : Demande d'indemnisation     Congé politique : Demande d'indemnisation - Rectification |
| Congé politique : Demande de remboursement : Partie à signer par l'élu - Maus Ketty □ Transmissible ✓ Edité le 22/01/2016 14:57:01     Image: Signer                                                                                                    | -                                                                                                    |
| Transmettre Retour                                                                                                    |                                                                                                    |

**11/.** Le statut transmis indique que votre dossier a bien été transmis au Ministère de l'Intérieur. Une confirmation vous parviendra par email.

| Ceci est un message automatique.<br>Merci de ne pas répondre à cet e-mail.                                                                                                    |
|----------------------------------------------------------------------------------------------------|
| Votre démarche électronique n° 2016-A001-B044 a été transmise à l'administration concernée.                                                                                                    |
| Pour plus d'information concernant sa prise en charge et son traitement, veuillez consulter votre<br>démarche dans votre espace Ketty Maus sur MyGuichet ou prendre contact avec l'organisme en charge de<br>votre demande: |
| https://www.services-publics.etat.lu/fpgun-iep                                                                                                    |
| Cordialement,                                                                                                    |
| MyGuichet                                                                                                    |

**12/.** Vous serez averti par email si vous devez signer une nouvelle fois le formulaire suite à des corrections apportées à la demande.

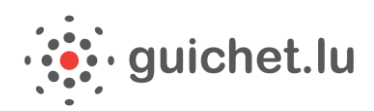

Ceci est un message automatique. Merci de ne pas répondre à cet e-mail.

L'état de votre démarche électronique n° 2016-A001-B044 a changé. Elle est désormais "À corriger".

Pour plus d'information, veuillez consulter votre démarche dans votre espace Ketty Maus sur MyGuichet ou prendre contact avec l'organisme en charge de votre demande :

https://www.services-publics.etat.lu/fpgun-iep

Cordialement,

MyGuichet

## Que faire en cas d'erreur dans votre démarche

1/. Si vous vous rendez compte d'une erreur dans votre déclaration avant sa signature, signalez-le à votre employeur qui pourra alors corriger les éléments erronés.

 2/. Si vous vous rendez compte d'une erreur dans votre déclaration après sa transmission au Ministère de l'Intérieur, signalez-le également à votre employeur qui remplira alors la démarche « Congé politique : Demande d'indemnisation – Rectification » que vous serez ensuite amené à signer.

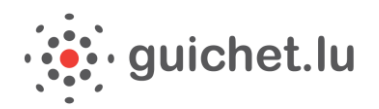

Portail Citoyens et portail Entreprises

### Les points de contact

#### Ministère de l'Intérieur

#### Direction des Finances communales B.P. 10 L-2010 Luxembourg Grand-Duché de Luxembourg

Tél. : (+352) 247-84669 Fax : (+352) 26 27 05 29 finances@mi.etat.lu

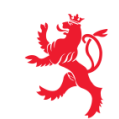

LE GOUVERNEMENT DU GRAND-DUCHÉ DE LUXEMBOURG Ministère de l'Intérieur

HELPDESK Tél. : (+352) 247-82000 du lundi au vendredi de 8h00 à 18h00 support@ctie.etat.lu